# Using This Help Section

- **Expand a section**: Click the + link next to a bookmark in order to expand it and view contents within the bookmark.
- **<u>Navigate</u>**: Click on a bookmark to jump to that section.
- Print a specific bookmark: Print out a particular bookmark by right clicking on the bookmark, and then selecting Print Page(s). (If you right click on a 'parent' bookmark, all of the 'child' bookmarks will print as well).
- Print the entire help document: Click (Print icon) in the toolbar, or click File / Print, then click OK.

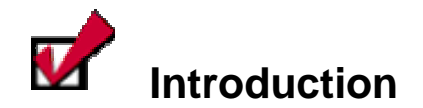

#### **Delegated Model**

CCA is a delegated administration tool designed to give power to people who are best in a position to manage user access and make security decisions. In some companies, this may be accomplished through a central office; while in other companies, this may be accomplished by delegating responsibility to people spread throughout the company. The delegated model allows each company to set up the structure that best fits their needs for managing access grants to their users.

The delegated model allows a single company to set up one or more organizations in CCA. CCA organizations are simply groupings of users with their own administrator(s) and their own available service packages. Organizations that are created below the parent organization are called divisions. Administrators in the parent organization can perform tasks on users in the divisions below.

## **Defining Administrator Roles**

A definition of all Administrator Roles is listed here for informational purposes.

| There are several administrator roles available in CCA that can be assigned to<br>users. These roles can be used independently or multiple roles can be combined<br>for a broader variety of administrative options. The available roles include: |
|----------------------------------------------------------------------------------------------------|
| <b>Organization Password Administrator</b> - Searches for users' profiles and resets users' passwords.                                                                                                    |
| <b>Organization Security Administrator</b> - Administers a <i>specific</i> service package as well as sub-packages associated with it.                                                                                                    |
| <b>User Account Administrator</b> – Rejects or approves new user requests. (This role is appropriate for someone in a position to confirm that the user should have access to the secured portal).                                                |
| <b>Security Administrator</b> - A superset of all administrator rights and responsibilities.<br>An organization can have as many or as few administrators as desired.                                                                             |

The following section displays roles / privileges in two ways. First, <u>Table 1</u> is comprised of privileges associated per role in a matrix view. Second, <u>Figure 1</u> is comprised of privileges associated per role in a list view.

| Table 1:                                              |                    |                      | USER ROLES               |                     |                      |
|-------------------------------------------------------|--------------------|----------------------|--------------------------|---------------------|----------------------|
| Matrix of Privileges Associated Per Role              | 1. GENERAL<br>USER | 2. PASSWORD<br>ADMIN | 3. USER ACCOUNT<br>ADMIN | 4. SERVICE<br>ADMIN | 5. SECURITY<br>ADMIN |
| APPROVE / REJECT DIVISION'S SERVICE PACKAGE REQUEST   | -                  | -                    | -                        | Х                   | Х                    |
| APPROVE / REJECT NEW USER REGISTRATION REQUESTS       | _                  | _                    | Х                        | -                   | Х                    |
| APPROVE / REJECT ORGANIZATION SERVICE REQUEST         | _                  | _                    | -                        | -                   | Х                    |
| APPROVE / REJECT SITE CODES FOR DIVISIONS OF YOUR ORG | -                  | -                    | -                        | -                   | Х                    |
| APPROVE / REJECT USER'S SERVICE PACKAGE REQUESTS      | _                  | _                    | -                        | Х                   | Х                    |
| AUDIT USER GRANTS                                     | _                  | _                    | Х                        | Х                   | Х                    |
| AUDIT USERS IN COMPANY (QUARTERLY & ANNUALLY)         | _                  | _                    | Х                        | -                   | Х                    |
| CHANGE EMAIL PREFERENCES FOR SELF                     | Х                  | Х                    | Х                        | Х                   | Х                    |
| CHANGE PASSWORD OF SELF                               | Х                  | Х                    | Х                        | Х                   | Х                    |
| DELETE A DIVISION IN YOUR ORG                         | -                  | -                    | -                        | -                   | Х                    |
| DELETE A USER ACCOUNT                                 | _                  | _                    | Х                        | _                   | Х                    |
| EDIT ORGANIZATION AND/OR DIVISION PROFILE             | _                  | _                    | _                        | _                   | Х                    |
| EDIT PROFILE OF OTHERS                                | -                  | -                    | Х                        | -                   | Х                    |
| EDIT PROFILE OF SELF                                  | Х                  | Х                    | Х                        | Х                   | Х                    |
| GENERATE A SERVICE SUMMARY REPORT                     | _                  | _                    | -                        | -                   | Х                    |
| GENERATE REPORT OF USER SUMMARY BY ORGANIZATION       | -                  | -                    | -                        | Х                   | Х                    |
| GENERATE REPORT OF USERS GRANTS PER SVC. PACKAGE      | -                  | -                    | -                        | Х                   | Х                    |
| GENERATE SECURITY ADMINISTRATOR REPORTS               | _                  | _                    | -                        | Х                   | Х                    |
| GRANT A SERVICE PACKAGE TO A DIVISION IN YOUR ORG     | _                  | _                    | -                        | -                   | Х                    |
| GRANT A SERVICE PACKAGE TO A USER                     | -                  | -                    | -                        | Х                   | Х                    |
| INVITE USERS TO REGISTER                              | _                  | _                    | Х                        | _                   | Х                    |
| MODIFY USER ROLES                                     | _                  | _                    | -                        | _                   | Х                    |
| Move a user                                           | _                  | _                    | Х                        | _                   | Х                    |
| REMOVE A SERVICE PACKAGE FROM A DIVISION IN YOUR ORG  | -                  | -                    | -                        | _                   | Х                    |

| Table 1:                                              |                    |                      | USER ROLES               |                     |                      |
|-------------------------------------------------------|--------------------|----------------------|--------------------------|---------------------|----------------------|
| Matrix of Privileges Associated Per Role              | 1. GENERAL<br>USER | 2. PASSWORD<br>Admin | 3. USER ACCOUNT<br>ADMIN | 4. SERVICE<br>ADMIN | 5. SECURITY<br>ADMIN |
| REMOVE SERVICE PACKAGE FROM A USER                    | -                  | -                    | -                        | Х                   | Х                    |
| REQUEST A SERVICE PACKAGE FOR MY ORGANIZATION         | -                  | -                    | -                        | Х                   | Х                    |
| REQUEST A SERVICE PACKAGE FOR SELF                    | Х                  | Х                    | Х                        | Х                   | Х                    |
| RESET PASSWORD OF OTHERS                              | -                  | Х                    | Х                        | -                   | Х                    |
| SEARCH /VIEW DETAILS FOR DIVISIONS IN MY ORGANIZATION | _                  | Х                    | -                        | Х                   | Х                    |
| SEARCH FOR USERS IN MY ORGANIZATION                   | -                  | Х                    | Х                        | Х                   | Х                    |
| SPECIFY PASSWORD FOR SELF                             | -                  | Х                    | -                        | -                   | Х                    |
| SPECIFY PASSWORD OF OTHERS                            | -                  | Х                    | -                        | -                   | Х                    |
| SUSPEND A DIVISION IN YOUR ORG                        | _                  | -                    | -                        | -                   | Х                    |
| SUSPEND A USER ACCOUNT                                | -                  | -                    | Х                        | -                   | Х                    |
| VIEW MY ORGANIZATIONAL ADMINISTRATORS                 | Х                  | Х                    | Х                        | Х                   | Х                    |
| VIEW ORGANIZATION'S HIERARCHY                         | -                  | -                    | -                        | -                   | Х                    |
| VIEW / CANCEL PENDING REQUESTS OF SELF                | Х                  | Х                    | Х                        | Х                   | Х                    |
| VIEW REQUEST HISTORY OF OTHERS                        | -                  | -                    | -                        | Х                   | Х                    |
| VIEW REQUEST HISTORY OF SELF                          | Х                  | Х                    | Х                        | Х                   | Х                    |

#### Figure 1: List of Privileges Associated Per Role

#### Role 1: Privileges associated to All Registered Users (General Users)

- Change email preferences for self
- Change password of self
- Edit profile of self

- Request a service package for self
- View my organizational administrators

- View / cancel pending requests of self
- View request history of self

#### Role 2: Privileges associated to Password Administrator

- All of General Users +
- Reset password of others
- Search /View details for divisions in my organization

- Search for users in my organization
- Specify password for self
- Specify password of others

#### **Role 3: Privileges associated to User Account Administrator**

- All of General Users +
- Approve / Reject new user registration requests
- Audit user grants

- Audit users in company (Quarterly & Annually)
- Delete a user account
- Edit profile of others
- Invite users to register

#### Role 4: Privileges associated to Service Administrator

- All of General Users +
- Approve / Reject division's service package request
- Approve / Reject user's service package requests
- Audit users in company (Quarterly & Annually)
- Generate report of user summary by organization
- Generate report of users' grants per svc. package

- Generate security administrator reports
- Grant a service package to a user
- Remove service package from a user
- Request a service package for my organization
- Search /View details for divisions in my organization

- Move a user
- Reset password of others
- Search for users in my organization
- Suspend a user account
- Search for users in my organization
- View request history of others

#### Role 5: Privileges associated to Security Administrator

- All of General Users +
- Approve / Reject division's service package request
- Approve / Reject new user registration requests
- Approve / Reject organization service request
- Approve / Reject site codes for divisions of your org
- Approve / Reject user's service package requests
- Audit user grants
- Audit users in company (Quarterly & Annually)
- Delete a division in your org
- Delete a user account
- Edit organization and/or division profile
- Edit profile of others

- Generate a service summary report
- Generate report of user summary by organization
- Generate report of users' grants per svc. package
- Generate security administrator reports
- Grant a service package to a division in your org
- Grant a service package to a user
- Invite users to register
- Modify user roles
- Move a user
- Remove a service package from a division in your org
- Remove service package from a user

- Request a service package for my organization
- Reset password of others
- Search /View details for divisions in my organization
- Search for users in my organization
- Specify password for self
- Specify password of others
- Suspend a division in your org
- Suspend a user account
- View organization's hierarchy
  - View request history of other

#### Who is my Organization Security Administrator?

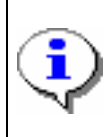

Your first line of support should be the Security Administrator(s) for your organization, as defined below. If you have questions or need support, seek assistance from your Security Administrator. Work steps for determining "who is my administrator" are described in this module.

Complete the following steps to view your organization administrator(s).

1. Click **My Organization** from the CCA home screen. The My Organization Options screen is displayed.

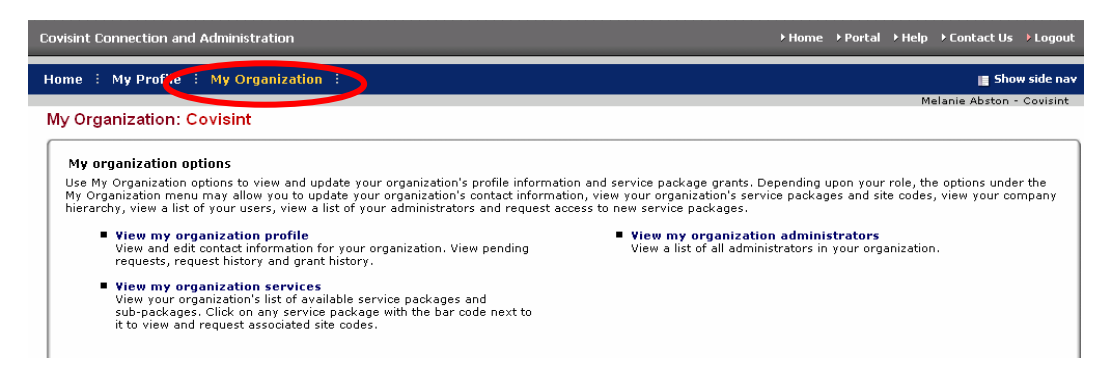

2. Click **View my organization administrators**. A list of all Security Administrators for your organization is displayed.

Result

You have successfully viewed all Security Administrators for your organization.

#### Edit Your User Profile

1. From the **My Profile** drop down menu, click **Edit my Profile**. The Edit Profile screen is displayed. All of the information associated with your user profile can be edited via this screen.

| information             |                                                                                                    |                                                                                      |                                                                                                    |
|-------------------------|----------------------------------------------------------------------------------------------------|--------------------------------------------------------------------------------------|----------------------------------------------------------------------------------------------------|
| *                       | = required fields                                                                                        | (                                                                                    |                                                                                                    |
| Status:                 | Active                                                                                                   |                                                                                      | The User ID can NEVER be                                                                                                    |
| User ID:                | MABSTONSTG                                                                                               |                                                                                      | modified.                                                                                                    |
| Company/Division Name:  | Covisint                                                                                                 | ~                                                                                    |                                                                                                    |
| Prefix:                 |                                                                                                    | Mr., Mrs., Ms., Miss)                                                                |                                                                                                    |
| *First Name:            | Melanie                                                                                                  |                                                                                      |                                                                                                    |
| Middle Name:            |                                                                                                    |                                                                                      |                                                                                                    |
| *Last Name:             | Abston                                                                                                   |                                                                                      |                                                                                                    |
| Job Title:              |                                                                                                    | (                                                                                    | Throughout this application,                                                                                                    |
| *Address 1:             | 1 Campus Martius                                                                                         |                                                                                      | hover your mouse over a                                                                                                    |
| Address 2:              |                                                                                                    |                                                                                      | question mark icon to view help                                                                                                    |
| Address 3:              |                                                                                                    |                                                                                      |                                                                                                    |
| *City/Region:           | Detroit                                                                                                  |                                                                                      |                                                                                                    |
| *State/Province:        | М                                                                                                    |                                                                                      |                                                                                                    |
| *Postal Code:           | 48226                                                                                                    |                                                                                      |                                                                                                    |
| *Country:               | UNITED STATES                                                                                            |                                                                                      | The email address entered here i                                                                                                    |
| *Phone Number:          | 313.227.7300                                                                                             | 2                                                                                    | the email address where all                                                                                                    |
| Mobile Phone Number:    |                                                                                                    |                                                                                      | system-related correspondence                                                                                                    |
| Fax Number:             |                                                                                                    |                                                                                      | registration approval, changes to                                                                                                    |
| *Email Address:         | mabston@covisint.com                                                                                     |                                                                                      | your profile or access. This is                                                                                                    |
| Wireless Email Address: |                                                                                                    | ?                                                                                    | also the address where your                                                                                                    |
| *Time Zone:             | (GMT-05:00) Eastern Time (US 8                                                                           | anada)                                                                               | password will be delivered if a                                                                                                    |
| Language Preference:    | English 💌                                                                                                |                                                                                      | reset is necessary. Be sure to                                                                                                    |
|                         | Dog's name                                                                                               |                                                                                      | you have access at any time.                                                                                                    |
| *Challenge Question:    |                                                                                                    |                                                                                      |                                                                                                    |
|                         | Note: In case you forget your pas<br>box above. Examples: What is m<br>on the question and the answer. B | ord, you will be asked to a<br>lother's Maiden Name? Wh<br>the question and the ansu | answer a challenge question based on what you input in th<br>nat was the name of my high school? There is a 255 chara<br>wer will be accessible to your Security Administrator. |
|                         | Coco Chanel                                                                                              |                                                                                      |                                                                                                    |
| *Challenge Answer       |                                                                                                    |                                                                                      |                                                                                                    |
|                         | Note: To reset a forgotten passwo                                                                        | your answer must match                                                               | exactly what you input into the text box above. The answ                                                                                                    |

2. Modify the information as desired. Remember that required fields, identified with the bold, red font, red bar, asterisk, must be populated in order to save changes to your profile.

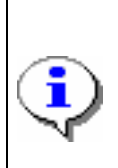

<u>Details about the Challenge Question and Challenge Answer fields</u>. Security questions are used to verify the identity of a user during password reset. You will be prompted to enter the answer to the security question you create in this field. Important to note that your answer must match exactly as entered here – including upper and lower case.

3. Click **Save Changes**. The changes are immediately applied to your profile, and a success message is displayed.

Result

You have successfully modified your user profile.

#### **Request Service Packages**

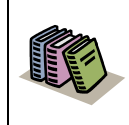

**Service Package:** a defined group of one or more applications. By requesting a service package, you can obtain access to additional applications.

1. From the **My Profile** drop down menu, click **Request Service Package**. The request service package screen is displayed.

| Covisint Connection and Administration                                                                                                    |            | ▶ Hor                    | me →Portal →Help →ContactUs →        | Logout            |
|----------------------------------------------------------------------------------------------------|------------|--------------------------|--------------------------------------|-------------------|
| Home : My Profile : My Organization :                                                                                                    |            |                          | 📕 Show s                             | side nav          |
| request service package: Melanie Abston                                                                                                    |            |                          | Melanie Abston - C<br>Step           | ovisint<br>ps: -1 |
| The following list contains all service packages currently offered by Covisint and other Co<br>clicking the buttons below:                                                                                                    | visint me  | mbers. Please indicate t | the service packages you require by  |                   |
| S = per user fees apply                                                                                                    | subscribed | d to by your parent com  | npany 🖉 = additional information nee | eded              |
| service packages                                                                                                    |            | request                  | more info                            |                   |
| Content Management Applications                                                                                                    |            |                          |                                      |                   |
| Content Management<br>Sub-packages are bundles of applications available for those approved to access<br>Content Management. To request a sub-package of Content Management, please select<br>the 'request sub-package' link below. | •          | access granted           | more info                            |                   |
| request sub-package (application package)                                                                                                    |            |                          |                                      |                   |
| DaimlerChrysler Content Management                                                                                                    | •          | request                  | more info                            |                   |
| Covisint Internal Applications                                                                                                    |            |                          |                                      |                   |
| CAS - Covisint Internal                                                                                                    | ~          | request                  | more info                            |                   |
| Covisint Time Tracker                                                                                                    | ~          | request                  | more info                            |                   |
| GRID - Covisint Access                                                                                                    | ~          | request                  | more info                            |                   |
| Covisint Supplied Services                                                                                                    |            |                          |                                      |                   |
| Asset Recovery System                                                                                                    | \$ 🗸       | request                  | more info                            |                   |
| CATS                                                                                                    | ~          | request                  | more info                            |                   |

Note: the following symbols will help you understand attributes of certain packages:

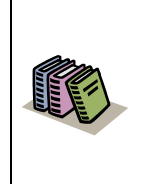

Packages already granted to your organization are denoted by a check mark.

Packages that have associated fees are denoted with a dollar sign.

Note: You are only able to be approved for service packages already granted to your organization. If you request a service or sub-package that is not already granted to your organization, your administrator will need to request those services on behalf of the organization before granting them to you.
 <u>Click here for steps on how to view the service packages granted to your Org.</u>

- 2. Click **request** next to the package you wish to request. **Note:** You can request Sub Packages of certain portals by clicking on the **request sub-package** link under the applicable Partner Portal Service. The request details screen is displayed.
- 3. Enter the reason for the request in the open text box. The request reason will help your administrator make appropriate decisions regarding your request.
- 4. Click **continue** to submit the request. Your request is routed to your administrator for approval
- 5. Repeat steps 1 4 as necessary to request additional service packages.

Result

You have successfully requested access to a service package.

#### Change Your Password

1. From the **My Profile** drop down menu, click **Change my Password**. The Change Your Password screen is displayed.

| 🔄 • 🔄 • 😨 🛞 🟠 🧿                        | https://register.stg.covisint.com/Comm | 🕲 https://register.stg.covisint.com - Mozilla Firefox                                                                                                    |   |  |  |
|----------------------------------------|----------------------------------------|----------------------------------------------------------------------------------------------------|---|--|--|
| GMozilla Firefox Star                  |                                        | Password Rules                                                                                                    |   |  |  |
| Covisint Enterprise Portal :: Covis    | 📴 Covisint Connection and Admin        |                                                                                                    |   |  |  |
| Covisint Connection and Administration |                                        | <ul> <li>8 characters minimum, 20 character maximum</li> <li>must contain at least one non-alpha character (number or special<br/>character*)</li> </ul>                                                  |   |  |  |
| Home : My Profile : My Organization :  |                                        | <ul> <li>cannot be the same as the user ID</li> <li>cannot be repeated for a cycle of 7 password changes</li> <li>should be difficult to guess *allowable special characters: (numbers 0-9), ?</li> </ul> | s |  |  |
| Change Your Password                   |                                        | < > :@### /0; < < ()_/   (() [] +, ;                                                                                                    | _ |  |  |
| Please enter a new password.           |                                        |                                                                                                    |   |  |  |
| change password                        |                                        |                                                                                                    |   |  |  |
| *                                      | = required fields                      |                                                                                                    |   |  |  |
| *Current Password:                     |                                        | Done register.stg.covisint.com                                                                                                    |   |  |  |
| *New Password:                         |                                        | د <u>show password rules</u>                                                                                                    |   |  |  |
| *Re-enter New Password:                |                                        | $\Box$                                                                                                    |   |  |  |
|                                        | su                                     | ibmit password change                                                                                                    |   |  |  |

It is important to change your password every 90 days to keep your account secure. You will be prompted by the system to change your password as the 90 day expiration date approaches. After 90 days, the system will force a password change during the login process.

Your password must adhere to Covisint security standards. You can view the password rules by clicking **show password rules** on the password-reset page, as displayed in the screen above.

- 2. In the Current Password open text field, key in your current password.
- 3. In the *New Password* open text field, create a new password that adheres to the Covisint password rules.
- 4. In the *Re-enter New Password* open text field, key in the newly created password to verify that you have typed it correctly.
- 5. Click **Submit password change**. The changes are immediately applied to your account.

Result

You have successfully changed your password.

# **Additional Profile Management Features**

| Home 🗄 My Profile 🗄                                                  | My Organization 🗄                                                      |                           | 📕 Show side nav                                                        |
|----------------------------------------------------------------------|------------------------------------------------------------------------|---------------------------|------------------------------------------------------------------------|
| view profile for Moles                                               | aia Albahan                                                            |                           | Melanie Abston - Covisint                                              |
| view profile for:ivielar                                             | ne Abston                                                              |                           |                                                                        |
|                                                                      | view profile                                                           | [                         | view service packages                                                  |
| <ul> <li>edit user profile</li> <li>view pending required</li> </ul> | → change user passw<br>uests → view request histor                     | ord<br>Y                  | <ul> <li>request service package</li> <li>email preferences</li> </ul> |
| Detailed profile informat<br>perform the activity indi               | ion for this user ID is listed below. If you are able to per<br>sated. | orm updates or actions o  | n this account, the option links below will allow you to               |
| user status                                                          |                                                                        |                           |                                                                        |
|                                                                      | Status Active                                                          |                           |                                                                        |
| ucor profilo                                                         |                                                                        |                           |                                                                        |
| User Name                                                            | Melanie Abston                                                         | User ID                   | MABSTONSTG                                                             |
| Company/Division                                                     | Covisint                                                               | Job Title                 |                                                                        |
| Address 1                                                            | 1 Campus Martius                                                       | Email Address             | mabston@covisint.com                                                   |
| Address 2                                                            |                                                                        | Wireless Email<br>Address |                                                                        |
| Address 3                                                            |                                                                        | Phone Number              | 313.227.7300                                                           |
| City/Region                                                          | Detroit                                                                | Mobile Phone<br>Number    |                                                                        |
| State/Province                                                       | MI                                                                     | Fax Number                |                                                                        |
| Postal Code                                                          | 48226                                                                  | Language<br>Preference    | English                                                                |
| Country                                                              | UNITED STATES                                                          | Time Zone                 | (GMT-05:00) Eastern Time (US & Canada)                                 |
| user assigned <u>roles</u>                                           |                                                                        |                           |                                                                        |
| Role Name                                                            | Description                                                            | d                         | ate granted                                                            |
|                                                                      | no role                                                                | is found                  |                                                                        |

| If you wish to…                             | Then                                                                                                    |
|---------------------------------------------|----------------------------------------------------------------------------------------------------|
| View your current service package<br>grants | <ol> <li>Click My Profile menu.</li> <li>Click View my profile option.</li> <li>Click View service packages tab.<br/>The View service packages screen<br/>is displayed. From this screen, you<br/>are able to view packages and sub<br/>packages to which you currently<br/>have access. To view details of<br/>any service package grant, simply<br/>click the package name.</li> </ol> |
| View user roles assigned to you             | <ol> <li>Click My Profile menu.</li> <li>Click View my profile option.</li> <li>Scroll to the bottom of the screen to<br/>the 'user assigned roles' section to<br/>view the list.</li> </ol>                                                                                                    |
| View pending requests you have submitted    | 1. Click <b>My Profile</b> menu.                                                                                                    |

| If you wish to                       | Then                                                                                                    |
|--------------------------------------|----------------------------------------------------------------------------------------------------|
|                                      | 2. Click View my profile option.                                                                                                    |
|                                      | 3. Click <b>View pending requests</b> .<br>The View pending request screen<br>is displayed. From this screen, you<br>are able to view packages and sub<br>packages to which you currently<br>have access request pending. |
| Send a reminder to the administrator | 1. Click <b>My Profile</b> menu.                                                                                                    |
| regarding a pending request          | 2. Click View my profile option.                                                                                                    |
|                                      | <ol> <li>Click View pending requests.<br/>The View pending requests screen<br/>is displayed.</li> </ol>                                                                                                    |
|                                      | <ol> <li>Enable the checkbox of each<br/>request for which you wish to send<br/>a reminder.</li> </ol>                                                                                                    |
|                                      | 5. Click send reminder.                                                                                                    |
|                                      | 6. Key in the reason for the reminder.                                                                                                    |
|                                      | 7. Click <b>submit</b> . The reminder is sent to the appropriate Administrators.                                                                                                    |
| Cancel a pending request             | 1. Click <b>My Profile</b> menu.                                                                                                    |
|                                      | 2. Click View my profile option.                                                                                                    |
|                                      | <ol> <li>Click View pending requests.<br/>The View service packages screen<br/>is displayed.</li> </ol>                                                                                                    |
|                                      | <ol> <li>Enable the checkbox of each<br/>request you wish to cancel.</li> </ol>                                                                                                    |
|                                      | 5. Click cancel pending request.                                                                                                    |
|                                      | <ol> <li>Click submit decision. The<br/>request is removed from the<br/>Administrator's queue.</li> </ol>                                                                                                    |
| Opt out of auto-generated email      | (The system automatically sends email notifications for many items. You may                                                                                                    |

| If you wish to                    | Then                                                                                                    |
|-----------------------------------|----------------------------------------------------------------------------------------------------|
|                                   | opt out of certain email notification by following the steps provided here)                                                                                                    |
|                                   | 1. Click <b>My Profile</b> menu.                                                                                                    |
|                                   | 2. Click View my profile option.                                                                                                    |
|                                   | <ol> <li>Click email preferences. The<br/>Update your email preferences<br/>screen is displayed.</li> </ol>                                                                                               |
|                                   | <ol> <li>Deselect the checkbox of each item<br/>for which you do not wish to receive<br/>notification. (You are not able to<br/>opt out of password reset emails for<br/>security reasons).</li> </ol>    |
|                                   | 5. Click Save changes.                                                                                                    |
| View the history of your requests |                                                                                                    |
| view the history of your requests | 1. Click My Profile menu.                                                                                                    |
|                                   | 2. Click View my profile option.                                                                                                    |
|                                   | <ol> <li>Click view request history. A log<br/>of your request history is displayed.<br/>This log contains the request and<br/>approval dates, as well as the<br/>approver's name and decision</li> </ol> |

#### Result

You have successfully performed additional profile management options.

#### **Request New Home Location Code**

- 1. From the Home screen, click **My Profile**.
- 2. Click View my service packages.
- 3. Click on the name of the portal service package (i.e. Ford Supplier Portal) for which you wish to request a new location code.

| Home : My Profile : My Organization :                                                                           | Show side nay                                                                                                    |
|----------------------------------------------------------------------------------------------------|----------------------------------------------------------------------------------------------------|
|                                                                                                    | Melanie Abston - Covisint                                                                                                    |
| One Stop Shop Portal (DEMO) details for: N                                                                      | lelanie Abston                                                                                                    |
|                                                                                                    |                                                                                                    |
| The following shows all details about the service pack<br>active or suspended. If a package is suspended, it is | age One Stop Shop Portal (DEMO), which is currently granted to this User ID.The status of the package can be<br>unaccessible to this User ID. |
| view user profile                                                                                               | view user service package list                                                                                                    |
|                                                                                                    |                                                                                                    |
| service package status                                                                                          |                                                                                                    |
| status                                                                                                    | Active                                                                                                    |
|                                                                                                    | permanently remove service package                                                                                                    |
| comico packago information                                                                                      |                                                                                                    |
| service package information                                                                                     | One Ohen Ohen Berteite                                                                                                    |
| description                                                                                                    | Une Stop Sectional (DEMO)                                                                                                    |
| home location code                                                                                              | CO COL request new home location code                                                                                                    |
|                                                                                                    |                                                                                                    |

4. Click request new home location code.

| You ma  | y request a new h     | ome location code fro | om the list below to be made | available in conjunction v | vith your access to | this Service. |            |
|---------|-----------------------|-----------------------|------------------------------|----------------------------|---------------------|---------------|------------|
| Your c  | urrent home loc       | ation code is: COV    | 001                          |                            |                     |               |            |
| select  | home location o       | ode                   |                              |                            |                     |               |            |
| select  | home location<br>code | description           | street address               | town or city               | state               | postal code   | country co |
| $\circ$ | H5F4T4                | Mmctest               | Mmctest                      | Mmctest                    |                     | mmctest       | AQ         |
| 0       | H6J1D2                | testlocation          | testlocation                 | testlocation               |                     | testlocati    | AL         |
| ۲       | H7V2A3                | Testrecord            | Testrecord                   | Testrecord                 |                     | testrecord    | AL         |
| 0       | H7X1M1                | Aaachild2             | Aaachild2                    | Aaachild2                  |                     | aaachild2     | AF         |
| 0       | H7X3B5                | Aaachild              | Aaachild                     | Aaachild                   |                     | aaachild      | AF         |
| 0       | H7X3B8                | Aaaultimate           | Aaaultimate                  | Aaaultimate                |                     | aaaultimat    | AF         |

5. Enable the radio button of the new home location code, then click **Submit**. You will receive an email with the approval decision from your administrator.

Result

You have successfully requested a new home location code.

# **User Account Administrator Tasks**

#### **Managing Organization Users**

As the User Account Administrator, you are able to view all users within your organization. This can be performed in two ways; viewing all users in your organization, or searching for a user. Additionally, you are able to perform additional administration tasks, as described in this section.

#### Viewing Users in your Organization

There are two ways for an Administrator to access user accounts. Those are:

- View Users (generally used when quantity of users is less than 50)
- Search for users (generally used when quantity of users is greater than 50)

Complete the following steps to view users in your organization.

1. Click **View my Organization Users** from the *My Organization* drop down menu. The View Users screen is displayed.

| Covisint Connection an                                                                                                    | d Administration                                         |                                                       |                   | +Home +Portal +                                                               | Help 🔸 Contact Us 🔸 Logout |
|----------------------------------------------------------------------------------------------------|----------------------------------------------------------|-------------------------------------------------------|-------------------|-------------------------------------------------------------------------------|----------------------------|
| Home : My Profile                                                                                                    | : My Organization                                        | i Search i                                            |                   |                                                                               | 🔳 Show side nav            |
|                                                                                                    | View my Organizat                                        | ion Profile                                           |                   |                                                                               | - Covisint                 |
| view users: Covis                                                                                                    | nt View my Organizat                                     | ion Service Packages                                  |                   |                                                                               |                            |
|                                                                                                    | view my Organizat                                        | ion Hierarchy                                         |                   | · · · · · · · · · · · · · · · · · · ·                                         |                            |
| new profile                                                                                                    | View my Organizat                                        | ion Users                                             | w nierarchy       | view users                                                                    | administrator              |
|                                                                                                    | View my Organizat                                        | ion Administrators                                    |                   |                                                                               |                            |
| search results<br>Status User Nam                                                                                                    |                                                          | 1000 B 4 10                                           | a transmission of |                                                                               |                            |
| - Inned and                                                                                                    |                                                          | User ID                                               | Job Title         | Organization Name                                                             | •                          |
| (read-oni                                                                                                    | r), Partner Assist                                       | User ID<br>PASSIST                                    | Job Title         | Organization Name<br>Covisint                                                 | •                          |
| ston, M                                                                                                    | r), Partner Assist                                       | User ID<br>PASSIST                                    | Job Title         | Organization Name<br>Covisint<br>Covisint                                     | •                          |
| ston, M                                                                                                    | r), Partner Assist<br>al.<br>al.                         | User ID<br>PASSIST<br>STON1                           | Job Title         | Organization Name<br>Covisint<br>Covisint<br>Covisint                         |                            |
| v (read-oni<br>v ston, M<br>v ston, M                                                                                                    | r), Partner Assist<br>el.<br>el.<br>rvice Admin          | User ID<br>PASSIST<br>STON1<br>STON1234444            | Job Title         | Organization Name<br>Covisint<br>Covisint<br>Covisint<br>Covisint             |                            |
| Image: With the second second s | r), Partner Assist<br>al.<br>rvice Admin<br>curity Admin | User ID<br>PASSIST<br>STON1<br>STON1234444<br>STON321 | Job Title         | Organization Name<br>Covisint<br>Covisint<br>Covisint<br>Covisint<br>Covisint |                            |

# User Status Icons Defined: = Active Status (user account is active) = Rejected (user registration request was rejected) = Permanently Removed (user account has been permanently removed from the system) Suspended (user account is suspended, and user cannot login until the account is unsuspended)

2. Optionally, click on a User Name to view details of that user profile.

# Result You have successfully viewed users for your organization.

#### Searching for Users in your Organization

Complete the following steps to search for users in your organization.

1. Click **Search for Users in my Organization** from the search drop down menu. The Search for Users screen is displayed.

| me : My Profile : My Organ <sup>y</sup> cation : S | earch :                                                                                                    | 📕 Show side                   |
|----------------------------------------------------|----------------------------------------------------------------------------------------------------|-------------------------------|
| arch for user                                      | Search for Users in my Organization                                                                                                    | - Covis                       |
| organization nam<br>Basic Search for User          | e                                                                                                    | and click the seach button.   |
| Search for users based on user prome information   | Enter the entering, encore any meet options to remite your second                                                                                                    | i, and allow the seden bactom |
| Basic Search for User                              |                                                                                                    |                               |
| Basic Search for User user name:                   | required fields                                                                                                    | search tips                   |
| Basic Search for User user name: filter options:   | required fields         Iast name, first name         Filter options (EXCLUDE these from my results):         Active       Pending         Permanently Removed       Rejected | search tips                   |

- 2. From the User Name drop box, select the search criteria regarding the user that you wish to search:
  - a. last name, first name
  - b. phone number
  - c. user id
  - d. email address
- 3. Select either 'begins with' or 'contains'.
- 4. Key in the search criteria in the open text box.
- 5. Optionally, narrow search results by enabling the checkbox of each filter you wish to apply. This will *exclude* the checked item from the search results.
  - a. Active
  - b. Pending
  - c. Suspended
  - d. Permanently Removed
  - e. Rejected
  - f. All divisions

6. Click Search. The Search results screen is displayed.

| ovisint C                 | Connection and Administrat                          | ion                                                  |             |                            | →Home →Portal →Help →                              | Contact Us 🔸 Logoul |
|---------------------------|-----------------------------------------------------|------------------------------------------------------|-------------|----------------------------|----------------------------------------------------|---------------------|
| lome 🗄                    | My Profile 🗄 My Organ                               | nization : Search :                                  |             |                            |                                                    | Show side nat       |
| earch                     | for user                                            |                                                      |             |                            |                                                    | Covisint            |
| <b>search</b><br>The resu | orgar<br>for user<br>ults of your search appear bel | nization name<br>low. Click on a user name to view d | letails. So | croll down to enter new se | arch criteria or click <b>help</b> for Search Tips | l.                  |
| search                    | results                                             |                                                      |             |                            |                                                    |                     |
| Status                    | Test, Teamroom                                      | TRTEST1                                              |             | Job Title                  | Covisint                                           |                     |
| 1                         | Test, Jane                                          | GOBLUE2006                                           |             |                            | Covisint                                           |                     |
| 1                         | test, rob                                           | ROB717TEST3                                          |             |                            | Covisint                                           |                     |
| 1                         | test, John                                          | ROB715TESTUSER2                                      |             |                            | Covisint                                           |                     |
| X                         | test, Bob                                           | GOBLUE2003                                           |             |                            | Covisint                                           |                     |
| ×                         | Test, Barb                                          | DIVISIONTEST                                         |             |                            | Covisint II                                        |                     |
|                           | op and year we                                      | ITEST1224                                            |             |                            | ER 10.02 (2000)                                    |                     |

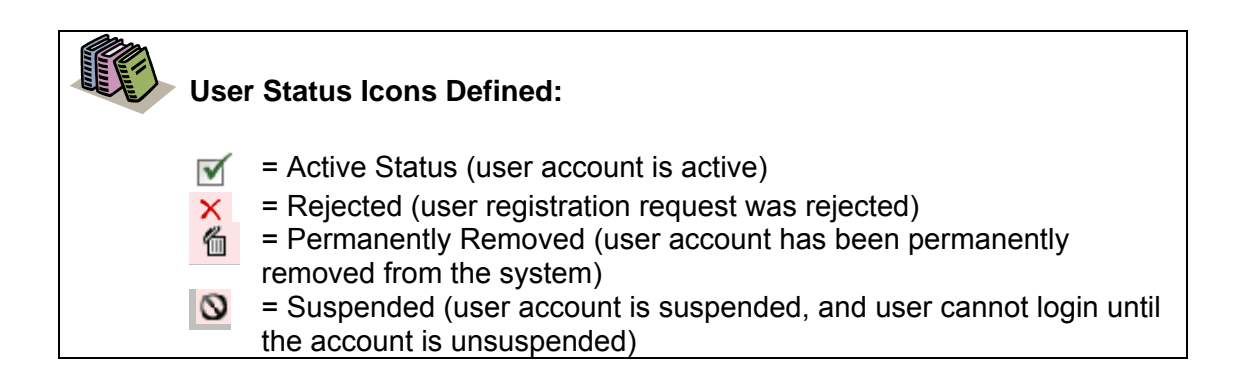

Result

You have successfully searched for a user in your organization.

#### Resetting a User's Password

The following section describes the steps involved in resetting a user's password. The steps are similar to the steps a user would take if the user selected the *Forgot my password* link at the login screen.

After locating the user account via view or search (described in a previous section), the User Account Administrator can reset the user's password using the steps below.

 Perform a User Search. <u>Refer to the previous section entitled Searching for</u> <u>Users in your Organization</u> for details. The User Search result screen is displayed.

| ome : My Profile : My Organization :                                                                                                    | Search :                                                                                                    |                                                                        |                                                               |                                                          | Show side                                  |
|----------------------------------------------------------------------------------------------------|----------------------------------------------------------------------------------------------------|------------------------------------------------------------------------|---------------------------------------------------------------|----------------------------------------------------------|--------------------------------------------|
| earch for user                                                                                                    |                                                                                                    |                                                                        |                                                               |                                                          | - Covisi                                   |
| organization nam                                                                                                    | 18<br>a user name to view details. Scri                                                                                           |                                                                        | new cearch criteria or                                        | dick help for Search                                     | Tine                                       |
| earch results                                                                                                    |                                                                                                    |                                                                        |                                                               | and merp for search                                      |                                            |
| status User Name                                                                                                    | User ID                                                                                                    | Job Title                                                              | Org                                                           | anization Name                                           |                                            |
| X Abba Queen                                                                                                    | TRAININGADMIN123                                                                                                    |                                                                        | Cov                                                           | visint Europe                                            |                                            |
| Admin, Training                                                                                                    | TRAININGADMIN                                                                                                    |                                                                        | Cov                                                           | visint                                                   |                                            |
| liewing 1 - 2 of 2                                                                                                    |                                                                                                    | ili.                                                                   |                                                               | ę                                                        | Show 50 💌 per pag                          |
| Viewing 1 - 2 of 2<br>Basic Search for User<br>Search for users based on user profile information<br>Basic Search for User                                                | on. Enter the criteria, check any                                                                                                 | filter options to r                                                    | refine your seach, and c                                      | tick the seach button.                                   | show 50 💌 per pag                          |
| Viewing 1 - 2 of 2<br><b>Basic Search for User</b><br>Search for users based on user profile information<br><b>Basic Search for User</b>                                  | on. Enter the criteria, check any                                                                                                 | filter options to a                                                    | refine your seach, and c                                      | s                                                        | Show 50 💌 per pag                          |
| Viewing 1 - 2 of 2<br>Basic Search for User<br>Search for users based on user profile information<br>Basic Search for User<br>user name:                                  | on. Enter the criteria, check any<br>required fields<br>user id                                                                   | filter options to r                                                    | refine your seach, and c<br>trainingad                        | lick the seach button.                                   | Show 50 文 per pa                           |
| Viewing 1 - 2 of 2<br><b>Basic Search for User</b><br>Search for users based on user profile information<br><b>Basic Search for User</b><br>user name:<br>filter options: | on. Enter the criteria, check any<br>required fields<br>user id<br>filter options (EXCLUDE these<br>Active                        | filter options to r<br>begins with v<br>from my results<br>Pen         | refine your seach, and c<br>trainingad<br>):<br>ding          | lick the seach button.                                   | Show <b>50 v</b> per pa                    |
| Viewing 1 - 2 of 2<br>Basic Search for User<br>Search for users based on user profile information<br>Basic Search for User<br>user name:<br>filter options:               | on. Enter the criteria, check any<br>required fields<br>user id<br>filter options (EXCLUDE these<br>Active<br>Permanently Removed | filter options to r<br>begins with v<br>from my results<br>Pen<br>Reji | refine your seach, and o<br>trainingad<br>):<br>ding<br>acted | lick the seach button. search tips Suspende All division | show <b>50 v</b> per pa<br>d<br>s <b>?</b> |

2. Click on the user name of the user for whom you searched. The View Profile screen is displayed.

| ovisint Connection and Ad                                                                      | ministration                          |                                                                                  |                           | ⊁Home ≯Portal ≯He                                                        | elp → Contact Us → Logout |
|------------------------------------------------------------------------------------------------|---------------------------------------|----------------------------------------------------------------------------------|---------------------------|--------------------------------------------------------------------------|---------------------------|
| Home 🗄 My Profile 🗄 N                                                                          | 4y Organization 🗄 S                   | earch : Administration :                                                         |                           |                                                                          | 📕 Show side nav           |
| view profile for:Sproc                                                                         | ket Admin                             |                                                                                  |                           |                                                                          | - Covisint                |
|                                                                                                | view profile                          | ſ                                                                                |                           | view service packages                                                    |                           |
| <ul> <li>edit user profile</li> <li>add service packag</li> <li>view request histor</li> </ul> | y C                                   | <ul> <li>reset user password</li> <li>modify roles</li> <li>move user</li> </ul> | >                         | <ul> <li>specify user password</li> <li>view pending requests</li> </ul> |                           |
| Detailed profile information<br>perform the activity indice                                    | on for this user ID is liste<br>ated. | d below. If you are able to perfor                                               | m updates or actions or   | this account, the option links bel                                       | ow will allow you to      |
| user status                                                                                    |                                       |                                                                                  |                           |                                                                          |                           |
|                                                                                                | Status                                | Active                                                                           |                           |                                                                          |                           |
|                                                                                                | view details                          | view details                                                                     |                           |                                                                          |                           |
|                                                                                                | status options                        | suspend user                                                                     |                           |                                                                          |                           |
| user profile                                                                                   |                                       |                                                                                  |                           |                                                                          |                           |
| User Name                                                                                      | Sprocket Admin                        |                                                                                  | User ID                   | SPROCKETADMIN                                                            |                           |
| Company/Division                                                                               | Covisint                              |                                                                                  | Job Title                 | 1                                                                        |                           |
| Address 1                                                                                      | 25800 Northwestern                    |                                                                                  | Email Address             | sproket.admin@yahoo.com                                                  |                           |
| Address 2                                                                                      |                                       |                                                                                  | Wireless Email<br>Address |                                                                          |                           |
| Address 3                                                                                      |                                       |                                                                                  | Phone Number              | 333-3333                                                                 |                           |
| City/Region                                                                                    | Southfield                            |                                                                                  | Mobile Phone<br>Number    |                                                                          |                           |
| State/Province                                                                                 | MI                                    |                                                                                  | Fax Number                |                                                                          |                           |
| Postal Code                                                                                    | 48075                                 |                                                                                  | Language<br>Preference    | English                                                                  |                           |
| Country                                                                                        | UNITED STATES                         |                                                                                  | Time Zone                 | (GMT-05:00) Eastern Time (US 8                                           | k Canada)                 |

- 3. Click reset user password. The Reset User Password screen is displayed.
- 4. Validate the user's identity:
  - a. Read the "challenge question" to the user.
  - b. Ask the user for the answer to the question, and validate the answer to this question. It must match the answer exactly as it appears on the screen.
- 5. Click **Reset Password**. The screen is refreshed, and the first half of the new password is displayed.

| Password Reset Successful                                                                                                    |
|----------------------------------------------------------------------------------------------------|
|                                                                                                    |
| The password for Melanie SecurityAdmin1 has been successfully reset.                                                                                                    |
| The first HALF of the randomly generated 8-character password is:                                                                                                    |
| 2896                                                                                                    |
| The second HALF of the password has been emailed to the registered email address mabston@covisint.com. All 8 characters are needed to logon.                                                                                                    |
| Please note that for legibility, the randomly generated password will be uppercase characters, and circular characters will always be the numeral zero. However, after successfully logging in with the randomly-generated password, the user may select any combination of characters in upper and lower case to create their new password. |
| return to user profile                                                                                                    |

- 6. Inform the user that you are going to provide the first half of the new password, and ask the user to write down this information.
- 7. Remind the user that passwords are case-sensitive.
- 8. Instruct the user to obtain the second half of the new password from the user's email account.
- 9. Inform the user that after logging in with this newly created, temporary password, the user is prompted / required to change the password.

| Result                                         |
|------------------------------------------------|
| You have successfully reset a user's password. |

#### Editing a User's Profile

Users are able and expected to manage their own profiles. However, the User Account Administrator is able to update user's profiles as needed. Complete the following steps to edit a user's profile (user must belong to your organization).

 Perform a User Search. <u>Refer to the previous section entitled Searching for</u> <u>Users in your Organization for details</u>. The User Search result screen is displayed.

| ine i ny rome i ny organization : t                                                                                                    | Search                                                                                                    |                                                                                 |                                                          |                                                                            | Show side                    |
|----------------------------------------------------------------------------------------------------|----------------------------------------------------------------------------------------------------|---------------------------------------------------------------------------------|----------------------------------------------------------|----------------------------------------------------------------------------|------------------------------|
| earch for user                                                                                                    |                                                                                                    |                                                                                 |                                                          |                                                                            | - Covisi                     |
| organization nam<br>earch for user<br>he results of your search appear below. Click on d                                                                    | ie<br>a user name to view details. So                                                                                           | roll down to enter                                                              | new search criteria or clic                              | k help for Search Tips                                                     |                              |
| earch results                                                                                                    |                                                                                                    |                                                                                 |                                                          |                                                                            |                              |
| itatus User Name                                                                                                    | User ID                                                                                                    | Job Title                                                                       | Organ                                                    | nization Name                                                              |                              |
| X Abba, Queen                                                                                                    | TRAININGADMIN123                                                                                                    |                                                                                 | Covisi                                                   | nt Europe                                                                  |                              |
| Admin, Training                                                                                                    | TRAININGADMIN                                                                                                    |                                                                                 | Covisi                                                   | nt                                                                         |                              |
| invited and a                                                                                                    |                                                                                                    |                                                                                 |                                                          | cha                                                                        | FO                           |
| Viewing 1 - 2 of 2<br>Basic Search for User<br>Search for users based on user profile informatic                                                            | on. Enter the criteria, check an                                                                                                | filter options to re                                                            | fine your seach, and click                               | Show                                                                       | v 50 💌 per pa                |
| Viewing 1 - 2 of 2<br>Basic Search for User<br>Search for users based on user profile informatic<br>Basic Search for User                                   | on. Enter the criteria, check an                                                                                                | filter options to re                                                            | fine your seach, and click                               | Show                                                                       | v <b>50 <u>v</u></b> per pag |
| Viewing 1 - 2 of 2<br>Basic Search for User<br>Search for users based on user profile informatic<br>Basic Search for User                                   | on. Enter the criteria, check an<br>required fields                                                                             | filter options to re                                                            | fine your seach, and click                               | Show                                                                       | v <b>50 v</b> per pag        |
| Jiewing 1 - 2 of 2<br>Basic Search for User<br>Search for users based on user profile informatic<br>Basic Search for User<br>user name:                     | on. Enter the criteria, check an<br>required fields<br>user id                                                                  | filter options to re<br>begins with 💌                                           | fine your seach, and click<br>trainingad                 | Show<br>the seach button.                                                  | v 50 🔍 per pa                |
| /iewing 1 - 2 of 2<br>Basic Search for User<br>Search for users based on user profile information<br>Basic Search for User<br>User name:<br>filter options: | n. Enter the criteria, check an<br>required fields<br>user id<br>filter options (EXCLUDE these<br>Active<br>Permanently Removed | y filter options to re<br>begins with 💌<br>e from my results)<br>Penc<br>I Reje | fine your seach, and click<br>trainingad<br>ling<br>sted | Show<br>the seach button.<br>search tips<br>Suspended<br>All divisions (2) | v <b>SO v</b> per pa         |

2. Click on the user name of the user for whom you searched. (This example uses a user named **Admin, Training**) The View Profile screen is displayed.

| Home 🗄 My Profile 🗄                                                                                     | My Organization : Sear                                      | rch : Administration :            |                                                                                                    | Sh                                                 |
|----------------------------------------------------------------------------------------------------|-------------------------------------------------------------|-----------------------------------|----------------------------------------------------------------------------------------------------|----------------------------------------------------|
| view profile for:Spro                                                                                   | ket Admin                                                   |                                   |                                                                                                    |                                                    |
|                                                                                                    | view profile                                                | ί                                 |                                                                                                    | view service packages                              |
| ) odd user file<br>→ move user                                                                          |                                                             | reset user password               |                                                                                                    | view pending requests                              |
| Detailed profile informat<br>perform the activity indic                                                 | on for this user ID is listed b<br>ated.                    | pelow. If you are able to perform | n updates or actions on                                                                                         | this account, the option links below will allow yo |
| user status                                                                                             |                                                             | Cheting                           |                                                                                                    |                                                    |
|                                                                                                    | Status 🖤                                                    | Acuve                             |                                                                                                    |                                                    |
|                                                                                                    | view details                                                | view details                      |                                                                                                    |                                                    |
|                                                                                                    | status options                                              | suspend user                      |                                                                                                    |                                                    |
| user profile                                                                                            |                                                             |                                   |                                                                                                    |                                                    |
|                                                                                                    | Sprocket Admin                                              |                                   | User ID                                                                                                    | SPROCKETADMIN                                      |
| User Name                                                                                               |                                                             |                                   |                                                                                                    |                                                    |
| Company/Division                                                                                        | Covisint                                                    |                                   | Job Title                                                                                                    |                                                    |
| Company/Division<br>Address 1                                                                           | Covisint<br>25800 Northwestern                              |                                   | Job Title<br>Email Address                                                                                      | sproket.admin@yahoo.com                            |
| Company/Division<br>Address 1<br>Address 2                                                              | Covisint<br>25800 Northwestern                              |                                   | Job Title<br>Email Address<br>Wireless Email<br>Address                                                         | sproket.admin@yahoo.com                            |
| Company/Division<br>Address 1<br>Address 2<br>Address 3                                                 | Covisint<br>25800 Northwestern                              |                                   | Job Title<br>Email Address<br>Wireless Email<br>Address<br>Phone Number                                         | sproket.admin@yahoo.com<br>333-3333                |
| Company/Division<br>Address 1<br>Address 2<br>Address 3<br>City/Region                                  | Covisint<br>25800 Northwestern<br>Southfield                |                                   | Job Title<br>Email Address<br>Wireless Email<br>Address<br>Phone Number<br>Nobile Phone<br>Number               | sproket.admin@yahoo.com<br>333-3333                |
| User Name<br>Company/Division<br>Address 1<br>Address 2<br>Address 3<br>City/Region<br>State/Province   | Covisint<br>25800 Northwestern<br>Southfield<br>MI          |                                   | Job Title<br>Email Address<br>Wireless Email<br>Address<br>Phone Number<br>Nobile Phone<br>Number<br>Fax Number | sproket.admin@yahoo.com<br>333-3333                |
| Company/Division<br>Address 1<br>Address 2<br>Address 3<br>City/Region<br>State/Province<br>Postal Code | Covisint<br>25800 Northwestern<br>Southfield<br>MI<br>48075 |                                   | Job Title<br>Email Address<br>Wireless Email<br>Address<br>Phone Number<br>Number<br>Fax Number<br>Language     | sproket.admin@yahoo.com<br>333-3333<br>English     |

3. Click edit user profile. The Edit User Profile screen is displayed.

| ase keep the User Profile cur      | rent. Fields marked with an asterisk | : (*) are required. Click Save Changes when finished. |
|------------------------------------|--------------------------------------|-------------------------------------------------------|
| ser information                    |                                      |                                                       |
| *                                  | = required fields                    |                                                       |
| Status:                            | Active                               |                                                       |
| User ID:<br>Company/Division Name: | TRAININGADMIN                        |                                                       |
| Prefix:                            | Consilic                             | (Mr., Mrs., Ms., Miss)                                |
| *First Name:                       | Training                             |                                                       |
| Middle Name:                       |                                      | 7                                                     |
| *Last Name:                        | Admin                                |                                                       |
| Job Title:                         |                                      |                                                       |
| *Address 1:                        | 20921 Lahser Rd                      |                                                       |
| Address 2:                         |                                      |                                                       |
| Address 3:                         |                                      |                                                       |
| *City/Region:                      | Southfield                           |                                                       |
| *State/Province:                   | MI                                   |                                                       |
| *Postal Code:                      | 48034                                |                                                       |
| *Country:                          | UNITED STATES                        | ×                                                     |
| *Phone Number:                     | NA                                   | 0                                                     |
| Mobile Phone Number:               |                                      |                                                       |
| Fax Number:                        |                                      |                                                       |
| *Email Address:                    | training.admin@covisint.com          |                                                       |
| Wireless Email Address:            |                                      | 0                                                     |
| *Time Zone:                        | (GMT-05:00) Eastern Time (US a       | & Canada)                                             |
| *Language Preference:              | English 🔽                            |                                                       |

- 4. Edit the profile for the user selected as you wish. Required fields must be populated in order to apply the changes to this profile.
- 5. Click save changes.

#### Result

You have successfully edited a user's profile. The user will receive an email notification stating that their profile has been modified by the administrator.

#### Suspending a User's Account

A suspended account is one whose package grants, roles, etc., remain in tact, but the user is unable to login. For example, organizations may suspend an account of users that are going on extended leave of absence and will not need to login to their accounts. A suspension reason is required and is logged upon completion, and is viewable by other Administrators in the organization. Complete the following steps to suspend a user's account

If you are required to suspend users in bulk, proceed to the section entitled <u>performing</u> <u>user audits</u>.

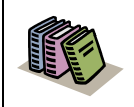

**Suspended account**: A suspended account is one whose package grants, roles, etc., remain in tact, but the user is unable to login.

 Perform a User Search. <u>Refer to the previous section entitled Searching for</u> <u>Users in your Organization for details</u>. The User Search result screen is displayed.

| lome : My Profile : My Organization : \$                                                                                                    | Search :                                                                                                    |                                                                     |                                                         |                 |                  | 🔳 Sho                          | w side n                    |
|----------------------------------------------------------------------------------------------------|----------------------------------------------------------------------------------------------------|---------------------------------------------------------------------|---------------------------------------------------------|-----------------|------------------|--------------------------------|-----------------------------|
| search for user                                                                                                    |                                                                                                    |                                                                     |                                                         |                 |                  |                                | <ul> <li>Covisin</li> </ul> |
| organization nam<br>search for user<br>The results of your search appear below. Click on 4                                                                  | e<br>a user name to view details. Scr                                                                                            | roll down to ente                                                   | r new search crit                                       | eria or click h | nelp for Search  | Tips.                          |                             |
| search results                                                                                                    |                                                                                                    |                                                                     |                                                         |                 |                  |                                |                             |
| Status User Name                                                                                                    | User ID                                                                                                    | Job Title                                                           |                                                         | Organiz         | ation Name       |                                |                             |
| X Alto Quin                                                                                                    | TRAININGADMIN123                                                                                                    |                                                                     |                                                         | Covisint        | Europe           |                                |                             |
| Admin, Training                                                                                                    | TRAININGADMIN                                                                                                    |                                                                     |                                                         | Covisint        |                  |                                |                             |
| Viewing 1 - 2 of 2                                                                                                    |                                                                                                    |                                                                     |                                                         |                 | 5                | Show 50 💌                      | per pag                     |
| Viewing 1 - 2 of 2<br>Basic Search for User<br>Search for users based on user profile information                                                           | n. Enter the criteria, check any                                                                                                 | filter options to                                                   | refine your seact                                       | n, and click th | ne seach button. | Show 50 💌                      | per pag                     |
| Viewing 1 - 2 of 2<br>Basic Search for User<br>Search for users based on user profile informatio<br>Basic Search for User                                   | n. Enter the criteria, check any                                                                                                 | filter options to                                                   | refine your seact                                       | n, and click th | ne seach button. | Show 50 💌                      | per pag                     |
| Viewing 1 - 2 of 2<br>Basic Search for User<br>Search for users based on user profile information<br>Basic Search for User<br>user name:                    | n. Enter the criteria, check any<br>required fields<br>user id                                                                   | filter options to<br>begins with 💌                                  | refine your seact<br>trainingad                         | n, and click th | e seach button   | Show 50 💌                      | per pag                     |
| Viewing 1 - 2 of 2<br>Basic Search for User<br>Search for users based on user profile information<br>Basic Search for User<br>User name:<br>filter options: | n. Enter the criteria, check any<br>required fields<br>user id<br>filter options (EXCLUDE these<br>Active<br>Permanently Removed | filter options to<br>begins with V<br>from my results<br>Per<br>Rej | refine your seach<br>trainingad<br>):<br>nding<br>ected | n, and click th | search tips      | show 50 💌<br>s<br>ad<br>ns (?) | per pagi                    |

2. Click on the user name of the user for whom you searched. (This example uses a user named **Admin, Training**) The View Profile screen is displayed.

| isint Connection and Ad                                  | Iministration                         |                                     |                           | +Home →Portal →Help →Contact Us →Logo                  |
|----------------------------------------------------------|---------------------------------------|-------------------------------------|---------------------------|--------------------------------------------------------|
| me : My Profile : I                                      | My Organization : S                   | earch : Administration :            |                           | 🔳 Show side n                                          |
| ew profile for:Sproo                                     | ket Admin                             |                                     |                           | - Covisin                                              |
|                                                          | view profile                          | Ĺ                                   |                           | view service packages                                  |
| <ul> <li>edit user profile</li> <li>move user</li> </ul> |                                       | reset user password                 |                           | view pending requests                                  |
| Detailed profile informati<br>perform the activity indic | on for this user ID is liste<br>ated. | d below. If you are able to perform | updates or actions on     | this account, the option links below will allow you to |
| user status                                              | Status                                | Active                              |                           |                                                        |
|                                                          | view details                          | view details                        |                           |                                                        |
|                                                          | stus options                          | suspend user                        |                           |                                                        |
|                                                          | status options                        |                                     |                           |                                                        |
| user profile                                             |                                       |                                     |                           |                                                        |
| User Name                                                | Sprocket Admin                        |                                     | User ID                   | SPROCKETADMIN                                          |
| Company/Division                                         | Covisint                              |                                     | Job Title                 |                                                        |
| Address 1                                                | 25800 Northwestern                    |                                     | Email Address             | sproket.admin@covisint.com                             |
| Address 2                                                |                                       |                                     | Wireless Email<br>Address |                                                        |
| Address 3                                                |                                       |                                     | Phone Number              | 333-3333                                               |
| City/Region                                              | Southfield                            |                                     | Mobile Phone<br>Number    |                                                        |
|                                                          | 447                                   |                                     | Fax Number                |                                                        |
| State/Province                                           | 191                                   |                                     | i un itumber              |                                                        |
| State/Province<br>Postal Code                            | 48075                                 |                                     | Language<br>Preference    | English                                                |

3. Click **suspend user**. The Suspend User screen is displayed.

| Home : My Profile : <mark>My Organization</mark> : Search : Administration :                                                     | Show side nav     |
|----------------------------------------------------------------------------------------------------|-------------------|
| Confirm Suspension of Training Admin                                                                                             | - Covisint        |
|                                                                                                    |                   |
| You have selected to suspend Training Admin. Suspending a user prevents the user from logging on until the suspension is lifted. |                   |
| This will lock out the user. Are you sure you wish to suspend Training Admin?                                                    |                   |
|                                                                                                    | * required fields |
| suspension reason                                                                                                    |                   |
| * Enter a suspension reason in the box below. This reason will be logged.                                                        |                   |
|                                                                                                    |                   |
|                                                                                                    |                   |
|                                                                                                    |                   |
|                                                                                                    |                   |
|                                                                                                    |                   |
|                                                                                                    |                   |
|                                                                                                    |                   |
|                                                                                                    |                   |
|                                                                                                    |                   |
|                                                                                                    |                   |
| ves, suspend user no, cancel the suspension                                                                                      |                   |
|                                                                                                    |                   |

- 4. Key in the reason for suspending the user account in the open text box.
- 5. Click yes, suspend user.

| Result                                                                                                    |                                                       |
|----------------------------------------------------------------------------------------------------|-------------------------------------------------------|
| You have successfully suspended a user's account. <sup>-</sup><br>of the suspension, and is no longer able to login to the | The user will receive an email notification e portal. |

#### **Unsuspending a Suspended User Account**

Complete the following steps to reverse the suspension on a user account.

 Perform a User Search. <u>Refer to the previous section entitled Searching for</u> <u>Users in your Organization for details</u>. The User Search result screen is displayed.

| ime : My Prome : My Organization :                                                                                                    | Search                                                                                                    |                                                                                                   | Show side r                                                  |
|----------------------------------------------------------------------------------------------------|----------------------------------------------------------------------------------------------------|---------------------------------------------------------------------------------------------------|--------------------------------------------------------------|
| earch for user                                                                                                    |                                                                                                    |                                                                                                   | - Covisio                                                    |
| organization na                                                                                                    | me                                                                                                    |                                                                                                   |                                                              |
| earch for user<br>ne results of your search appear below. Click o                                                                                                    | n a user name to view details.                                                                                | Scroll down to enter new s                                                                        | earch criteria or click help for Search Tips.                |
| earch results                                                                                                    |                                                                                                    |                                                                                                   |                                                              |
| itatus User Name                                                                                                    | User ID                                                                                                    | Job Title                                                                                         | Organization Name                                            |
| X Abbs, Queen                                                                                                    | TRAININGADMIN123                                                                                              |                                                                                                   | Covisint Europe                                              |
|                                                                                                    | TRAINING ADMIN                                                                                                |                                                                                                   | Covisipt                                                     |
| Admin, Training                                                                                                    | TRAININGADMIN                                                                                                 |                                                                                                   | Show E0 V and and                                            |
| Admin, Training iewing 1 - 2 of 2 Basic Search for User Search for User profile information                                                                                                    | tion. Enter the criteria, check (                                                                             | any filter options to refine y                                                                    | Show 50 Per pag                                              |
| Admin, Training     Admin, Training     Jewing 1 - 2 of 2     Basic Search for User     Search for users based on user profile informa     Basic Search for User                                                                                                    | tion. Enter the criteria, check 4                                                                             | any filter options to refine y                                                                    | Show 50 v per pag                                            |
| Admin, Training     Admin, Training     Investment of the second second se | tion. Enter the criteria, check i                                                                             | any filter options to refine y                                                                    | Show 50 v per pag                                            |
| Admin, Training     Admin, Training     Head Search for User     Search for User     Basic Search for User     User     User                                                                                                    | tion. Enter the criteria, check i                                                                             | any filter options to refine y                                                                    | your seach, and click the seach button.                      |
| Admin, Training     Haming 1 - 2 of 2     Basic Search for User     Basic Search for User     User     User name     filter options                                                                                                    | tion. Enter the criteria, check i<br>required fields<br>user id<br>filter options (EXCLUDE th<br>Active       | any filter options to refine y<br>begins with v traini<br>ese from my results):<br>Pending        | rour seach, and click the seach button.                      |
| Admin, Training     Heading Admin, Training     Heading Admin, Training     Basic Search for User     Basic Search for User     user name     filter options                                                                                                    | tion. Enter the criteria, check ( required fields tuserid filter options (EXCLUDE th Active Permanently Remov | any filter options to refine y<br>begins with ♥ traini<br>ese from my results):<br>Pending<br>red | show 50 v per pag<br>rour seach, and click the seach button. |

2. Click on the user name of the user for whom you searched. (This example uses a user named **Admin, Training**) The View Profile screen is displayed.

| Home 🗄 My Profile 🗄                                | My Organization 🗄 S                                                                                                    | earch : Administration : |                           | 📕 Show side nav                        |  |  |
|----------------------------------------------------|----------------------------------------------------------------------------------------------------|--------------------------|---------------------------|----------------------------------------|--|--|
| view profile for:Tra                               | ining Admin                                                                                                    |                          |                           | - Covisint                             |  |  |
| view prome for. Tra                                | ning Aumin                                                                                                    |                          | ·                         |                                        |  |  |
|                                                    | view profile                                                                                                    |                          |                           | view service packages                  |  |  |
| > view pending re                                  | quests                                                                                                    |                          |                           |                                        |  |  |
| Detailed profile inform<br>perform the activity in | Detailed profile information for this user ID is listed below. If you are able to perform updates or actions on this account, the option links below will allow you to perform the activity indicated. |                          |                           |                                        |  |  |
| user status                                        |                                                                                                    |                          |                           |                                        |  |  |
|                                                    | Status                                                                                                    | 🛇 Suspended              |                           |                                        |  |  |
|                                                    | view details                                                                                                    | view details             |                           |                                        |  |  |
|                                                    | statu: options                                                                                                    | unsuspend user           | $\mathbf{>}$              |                                        |  |  |
|                                                    | status options                                                                                                    | permanently remove user  |                           |                                        |  |  |
|                                                    |                                                                                                    |                          |                           |                                        |  |  |
| user profile                                       | ne Training Admin                                                                                                    |                          | User ID                   | TRAININGADMIN                          |  |  |
| Company/Divisio                                    | on Covisint                                                                                                    |                          | Job Title                 |                                        |  |  |
| Address                                            | 1 →21 Lahser Rd                                                                                                    |                          | Email Address             | training.admin@covisint.com            |  |  |
| Address                                            | 2                                                                                                    |                          | Wireless Email<br>Address |                                        |  |  |
| Address                                            | 3                                                                                                    |                          | Phone Number              | NA                                     |  |  |
| City/Regi                                          | on Southfield                                                                                                    |                          | Mobile Phone<br>Number    |                                        |  |  |
| State/Provin                                       | ce MI                                                                                                    |                          | Fax Number                |                                        |  |  |
| Postal Co                                          | de 48034                                                                                                    |                          | Language<br>Preference    | English                                |  |  |
| Count                                              | ry UNITED STATES                                                                                                    |                          | Time Zone                 | (GMT-05:00) Eastern Time (US & Canada) |  |  |

3. Click **unsuspend user**. The Confirm Activation of User screen is displayed.

| Home : My Profile : My Organization : Search : Administration :                           | 📕 Show side nav   |
|-------------------------------------------------------------------------------------------|-------------------|
| Confirm Activation of Training Admin                                                      | - Covisint        |
|                                                                                           |                   |
|                                                                                           |                   |
| You have selected to activate Training Admin. Activating a user allows the user to login. |                   |
| inis will unlock the user. Are you sure you wish to activate fraining Admin?              | * required fields |
| activation reason                                                                         |                   |
| * Enter an activation reason in the box below. This reason will be logged.                |                   |
|                                                                                           |                   |
|                                                                                           |                   |
|                                                                                           |                   |
|                                                                                           |                   |
|                                                                                           |                   |
|                                                                                           |                   |
|                                                                                           |                   |
|                                                                                           |                   |
|                                                                                           |                   |
| yes, activate user no, cancel the activation                                              |                   |

- 4. Key in the reason for activating the user account in the open text box.
- 5. Click yes, activate user.

 Result

 You have successfully unsuspended a user account. The user will receive an email notification of the status change, and is now able to login to the portal.

#### Permanently Removing (Terminating) a User Account

The act of permanently removing a user is permanent (cannot be undone) and forever restricts the user account from being used. Users that are permanently removed will lose all roles, all service packages, and will never be able to login to that account.

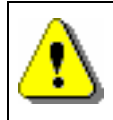

You are not able to terminate a user if that user is the only person assigned the Security Administrator role. You must first modify the role of another user and assign the Security Administrator role.

If the user you wish to terminate is the sole Security Administrator and sole user, and there are no other users in that company, you will not be able to terminate the user. You will instead terminate the company. Only the Security Administrator for your organization can terminate a company.

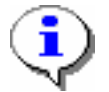

Only suspended user accounts may be removed from the CCA system. <u>Refer</u> to the section entitled Suspending a User Account for details.

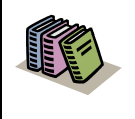

**Permanently Removed User Account:** A user account that can never be used to login. Typically, the permanently remove function is used when a user leaves the company and is not expected to return.

A removal reason is required and is manually entered. The termination reason becomes part of the user's permanent record, and is viewable by other Administrators for that company.

Complete the following steps to permanently remove a user's account.

 Perform a User Search. <u>Refer to the previous section entitled Searching for</u> <u>Users in your Organization for details</u>. The User Search result screen is displayed.

| lome 🗄 My Profile 🗄 My Organization 🗄 S                                                    | Search : Administration :                                         |                                        | 📕 Show sid                                |
|--------------------------------------------------------------------------------------------|-------------------------------------------------------------------|----------------------------------------|-------------------------------------------|
| earch for user                                                                             |                                                                   |                                        | - Co                                      |
| organization nam<br>search for user<br>The results of your search appear below. Click on a | e<br>user name to view details. Scrol                             | down to enter new search crite         | ria or click <b>help</b> for Search Tips. |
| search results                                                                             |                                                                   |                                        |                                           |
| Hatus User Name                                                                            | User ID                                                           | Job Title                              | Organization Name                         |
| 🛇 Admin, Training                                                                          | TRAININGADMIN                                                     |                                        | Covisint                                  |
| tening to 1 of 1                                                                           |                                                                   |                                        | Show 50 V per                             |
| Basic Search for User                                                                      | n. Enter the criteria, check any h                                | ter options to refine your seach       | , and click the seach button.             |
| user name:                                                                                 | last name, first name 💌 be                                        | egins with 💌 admin, tr                 | search tips                               |
| filter options:                                                                            | filter options (EXCLUDE these fr<br>Active<br>Permanently Removed | om my results):<br>Pending<br>Rejected | Suspended  All divisions ?                |
| results per page:                                                                          | 50 💌                                                              |                                        |                                           |
|                                                                                            |                                                                   |                                        |                                           |

2. Click on the user name of the user for whom you searched. (This example uses a user named **Admin, Training**) The View Profile screen is displayed.

| Home : My Profile :                                                                                                    | ome 🗄 My Profile 🗄 My Organization 🗄 Search 🗄 Administration 🗄 👔 Show side nav |                         |                           |                                        |  |  |
|----------------------------------------------------------------------------------------------------|--------------------------------------------------------------------------------|-------------------------|---------------------------|----------------------------------------|--|--|
|                                                                                                    |                                                                                |                         |                           | - Covisint                             |  |  |
| view profile for:Train                                                                                                    | ing Admin                                                                      |                         |                           |                                        |  |  |
|                                                                                                    | view profile                                                                   |                         |                           | view service packages                  |  |  |
| ) uise ponding requi                                                                                                    | unete                                                                          |                         | -                         |                                        |  |  |
| · view pending requ                                                                                                    | · rev penang requests                                                          |                         |                           |                                        |  |  |
| Detailed profile information for this user ID is listed below. If you are able to perform updates or actions on this account, the option links below will allow you to perform the activity indicated. |                                                                                |                         |                           |                                        |  |  |
| user status                                                                                                    |                                                                                |                         |                           |                                        |  |  |
|                                                                                                    | Status                                                                         | Suspended               |                           |                                        |  |  |
|                                                                                                    | view details                                                                   | view details            |                           |                                        |  |  |
|                                                                                                    | status options                                                                 | unsuspend user          |                           |                                        |  |  |
|                                                                                                    | status options                                                                 | permanently remove user |                           |                                        |  |  |
| user profile                                                                                                    |                                                                                |                         |                           |                                        |  |  |
| User Name                                                                                                    | Training Admin                                                                 |                         | User ID                   | TRAININGADMIN                          |  |  |
| Company/Division                                                                                                    | Covisint                                                                       |                         | Job Title                 |                                        |  |  |
| Address 1                                                                                                    | 921 Lahser Rd                                                                  |                         | Email Address             | training.admin@covisint.com            |  |  |
| Address 2                                                                                                    |                                                                                |                         | Wireless Email<br>Address |                                        |  |  |
| Address 3                                                                                                    |                                                                                |                         | Phone Number              | NA                                     |  |  |
| City/Region                                                                                                    | City/Region Southfield                                                         |                         | Mobile Phone<br>Number    |                                        |  |  |
| State/Province                                                                                                    | MI                                                                             |                         | Fax Number                |                                        |  |  |
| Postal Code                                                                                                    | 48034                                                                          |                         | Language<br>Preference    | English                                |  |  |
| Country                                                                                                    | UNITED STATES                                                                  |                         | Time Zone                 | (GMT-05:00) Eastern Time (US & Canada) |  |  |

3. Click **permanently remove user**. The Confirm Permanent Removal of User screen is displayed.

| nfirm Permanent Removal of Training Admin                                                                                                    |           |
|----------------------------------------------------------------------------------------------------|-----------|
| You have selected to permanently remove Training Admin. This will eliminate all Covisint access. This user will need to re-register in order to logon in the fu | iture.    |
| his will remove the user. Are you sure you wish to permanently remove Training Admin?                                                                           |           |
| * req                                                                                                    | ired fiel |
| permanent removal reason                                                                                                    |           |
| * Enter an removal reason in the box below. This reason will be logged.                                                                                         |           |
|                                                                                                    |           |
|                                                                                                    |           |
|                                                                                                    |           |
|                                                                                                    |           |
|                                                                                                    |           |
|                                                                                                    |           |
|                                                                                                    |           |
|                                                                                                    |           |
|                                                                                                    |           |
|                                                                                                    |           |
| $\Box$ Check this box to generate an email to the user notifying them of the status change                                                                      |           |
| yes, permanently remove user no, cancel the permanent removal                                                                                                   |           |

4. Key in the reason for removing the user account in the open text box.

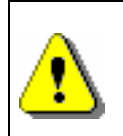

Recall that the act of termination is permanent (cannot be undone) and forever restricts the user from logging in to the account.

5. Click yes, permanently remove user.

Result

You have successfully removed the user account from the CCA system. The user is not able to login to the portal, and can not be reactivated.

#### Inviting User to Register for a New User Account

1. Click **Invite Users** from the *Administration -> Invite* drop down menu. The invitation screen is displayed.

| Covisint Connection and Administration                                            | → Home → Portal → Help → Contact Us → Logout                                                                                                    |
|-----------------------------------------------------------------------------------|----------------------------------------------------------------------------------------------------|
| Home : My Profile : My Organization : Sea<br>Invite Users to Register in Covisint | rch : Administration : Show side nav Pending requests - Covisint Invite Invite Users                                                                                                    |
| Please use the following form to invite users in you                              | organization to register with Covisint.                                                                                                    |
| invite users                                                                      |                                                                                                    |
|                                                                                   | = required fields                                                                                                    |
| *Subject:                                                                         | Invitation from Jane Doe to Register with Covisint                                                                                                    |
| * Email Addresses:                                                                | Please enter the recipient's email addresses separated by a semi-colon (;)                                                                                                    |
|                                                                                   | (this box is 80 characters wide)                                                                                                    |
|                                                                                   | Greetings!<br>Because of your job responsibilities, you have been identified as an<br>individual who will need a Covisint user ID. As the Security<br>Administrator for <u>Covisint</u> , I am responsible for managing our<br>company's users and their access to <u>Covisint</u> services.<br>Click on the <u>hyperlink</u> below to begin the <u>Covisint</u> registration |
| * Message Body:                                                                   | process:<br>https://register.stg.covisint.com/CommonReg?cmd=REGISTER_INVITED_USER                                                                                                    |

•

The *Subject line* and the *Message body* fields are populated by default. While these fields are editable, it is recommended that you do not modify the text as editing the actual invitation URL within the invitation text could break the link.

 In the Email Address open text field, key in the email address for each recipient you wish to invite, separated by a semi-colon (;) (For example, a list of users: <u>user1@mycompany.com</u>; <u>user2@bluecompany.com</u>; <u>user3@pinkcompany.com</u>).

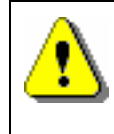

The system does not validate the accuracy of the email addresses that you key in. If an email invitation cannot be delivered for any reason, the administrator will **not** be notified of this failure.

#### 3. Click **Send Invitation**.

 Click OK to confirm. The email invitations are sent to the email addresses. You will receive email notification of each registration request. The <u>Pending User</u> <u>Requests</u> queue displays all users who have registered and are pending approval.

#### Result

You have successfully invited a user to register. You will receive an email notification once the user has successfully registered. At that time, you shall log in to issue a decision on the pending user requests.

| me : My Profile : My Organiz                                                                                                    | ation search Ad                             | ministration : Reports                      |                                        | Show side                  |
|----------------------------------------------------------------------------------------------------|---------------------------------------------|---------------------------------------------|----------------------------------------|----------------------------|
| eview Users Pending Approx                                                                                                    |                                             | Pending requests Us<br>Invite Of            | er Requests                            | curity Admin - Covisi      |
| new user(1)                                                                                                    | user service                                | Audits                                      | user site code(1)                      | user home location code(0) |
|                                                                                                    |                                             |                                             |                                        |                            |
| The following users have requested a review users to approve or reje                                                            | new User ID on Covisint.<br>.t              | Click each user name to view                | the request details and make           | a decision.                |
| The following users have requested a review users to approve or reject Include all divisions                                    | new User ID on Covisint.<br>.t              | Click each user name to view                | the request details and make .         | a decision.                |
| The following users have requested a<br>review users to approve or rejection<br>Include all divisions<br>view request User Name | new User ID on Covisint.<br>:t<br>Job Title | Click each user name to view Date Submitted | the request details and make a request | a decision.<br>Division    |

#### Managing Pending New User Account Requests

- 1. Click **User Requests** from the *Administration -> Pending requests* drop down menu.
- 2. Click  $\square$  to view the details of the request.

| eview all<br>oprove th                                                         | Service<br>ne overa                                                      | s Requested to<br>Il User Reques                                                                                                    | ) determine which servi<br>t.                                           | ces are appropriate for thi                              | is user. Note that                     | you may reject                                                 | some or all of the <b>service requested</b> , but                         |
|--------------------------------------------------------------------------------|--------------------------------------------------------------------------|----------------------------------------------------------------------------------------------------|-------------------------------------------------------------------------|----------------------------------------------------------|----------------------------------------|----------------------------------------------------------------|---------------------------------------------------------------------------|
| ote: If a<br>gin befor                                                         | applicat<br>re the ch                                                    | ion is granted<br>lange is reflect                                                                                                    | to your organzation suc<br>ed on the screen. Servi                      | ch that a "non-approvable"<br>ices to which your Organiz | " request become<br>ration does not su | s "approvable,"<br>ubscribe will be a                          | you may need to close your browser and re<br>utomatically rejected.       |
| user info                                                                      | ormatio                                                                  | n                                                                                                    | _                                                                       |                                                          |                                        |                                                                |                                                                           |
|                                                                                |                                                                          | Full Name                                                                                                    | Jane Doe                                                                |                                                          |                                        | Job Title                                                      |                                                                           |
|                                                                                | Organia                                                                  | zation Name                                                                                                    | Covisint                                                                |                                                          |                                        | User ID                                                        | 123JANEDOE                                                                |
|                                                                                | Address 1 1 Campus Martius                                               |                                                                                                    |                                                                         | E                                                        | mail Address                           | jane.doe@yahoo.com                                             |                                                                           |
|                                                                                | Address 2                                                                |                                                                                                    |                                                                         | Wireless Email Address                                   |                                        |                                                                |                                                                           |
|                                                                                |                                                                          | Address 3                                                                                                    |                                                                         |                                                          | P                                      | hone Number                                                    | 313.555.1212                                                              |
|                                                                                |                                                                          | City/Region                                                                                                    | Detroit                                                                 |                                                          | Mobile P                               | hone Number                                                    |                                                                           |
|                                                                                | Sta                                                                      | te/Province                                                                                                    | MI                                                                      |                                                          |                                        | Fax Number                                                     |                                                                           |
|                                                                                |                                                                          | Postal Code                                                                                                    | 48226                                                                   |                                                          |                                        | Time Zone                                                      | (GMT-05:00) Eastern Time (US & Canada)                                    |
|                                                                                |                                                                          | Country                                                                                                    | UNITED STATES                                                           |                                                          | Prefer                                 | red Language                                                   | English                                                                   |
| new user<br>approve                                                            | r reque<br>reject                                                        | st<br>user name<br>Jane Doe                                                                                                    |                                                                         | request reas                                             | on                                     | rejection reas                                                 | son*                                                                      |
| new user<br>approve                                                            | r reque<br>reject                                                        | st<br>user name<br>Jane Doe                                                                                                    |                                                                         | request reas                                             | on                                     | rejection rea                                                  | son*                                                                      |
| new user<br>approve<br>©<br>services                                           | r reque<br>reject                                                        | st<br>user name<br>Jane Doe                                                                                                    |                                                                         | request reas                                             | on                                     | rejection reas                                                 | son*                                                                      |
| new user<br>approve<br>©<br>services<br>Content (                              | r reque<br>reject                                                        | st<br>user name<br>Jane Doe<br>sted<br>ment Applica                                                                                                | tions                                                                   | request reas                                             | <b>on</b>                              | rejection reas                                                 | son*                                                                      |
| new user<br>approve                                                            | reque<br>reject                                                          | st<br>user name<br>Jane Doe<br>sted<br>ment Applica<br>service pac                                                                                 | <i>tions</i><br>kage name                                               | request reas                                             | on                                     | rejection reas                                                 | son*                                                                      |
| approve                                                                        | reque<br>reject                                                          | st<br>user name<br>Jane Doe<br>sted<br>ment Applica<br>service pack<br>Content Mana                                                                | <i>tions</i><br>kage name<br>Igement                                    | request reas                                             | on<br>Sa                               | rejection reas                                                 | son*                                                                      |
| approve                                                                        | reque<br>reject<br>reques<br>Manage<br>reject<br>©<br>Supplie            | st<br>user name<br>Jane Doe<br>sted<br>ment Applica<br>service pact<br>Content Mana<br>d Services                                                  | <i>tions</i><br>kage name<br>igement                                    | request reas                                             | on<br>Ma                               | rejection reas                                                 | son*                                                                      |
| new user<br>approve<br>services<br>Content /<br>approve<br>Covisint<br>approve | reque<br>reject<br>reques<br>Manage<br>reject<br>Supplie<br>reject       | st<br>user name<br>Jane Doe<br>sted<br>ment Applica<br>service pack<br>Content Mana<br>d Services<br>service pack                                  | <i>tions</i><br>kage name<br>igement<br>kage name                       | request reas                                             | on                                     | rejection reas<br>mandatory f<br>rejected it<br>rejection reas | son*                                                                      |
| new user<br>approve<br>services<br>Content /<br>approve                        | reques<br>reject<br>Manage<br>reject<br>Supplie<br>reject<br>i           | st<br>user name<br>Jane Doe<br>sted<br>ment Applica<br>service pact<br>Content Mana<br>d Services<br>service pact<br>Covisint Team                 | <i>tions</i><br>kage name<br>igement<br>kage name<br>nroom              | request reas                                             | on<br>3                                | rejection reas<br>mandatory frejected it                       | son* tor ter son* tor ter son* tor ter ter ter ter ter ter ter ter ter te |
| new user<br>approve<br>services<br>Content /<br>approve<br>Covisint<br>approve | reques<br>reject<br>Manage<br>reject<br>Supplie<br>reject<br>©<br>reject | st<br>user name<br>Jane Doe<br>sted<br>ment Applica<br>service pacl<br>Content Mana<br>d Services<br>service pacl<br>Covisint Tean<br>service pacl | <i>tions</i><br>kage name<br>igement<br>kage name<br>nroom<br>kage name | request reas                                             | <b>on</b>                              | rejection reas                                                 | son*                                                                      |

3. Perform one or more of the following:

| If you wish to                                                                                                    | Then                                                                                                    |
|----------------------------------------------------------------------------------------------------|----------------------------------------------------------------------------------------------------|
| approve the new user request                                                                                                    | Enable the Approve radio button for the request.                                                                                                    |
| reject the new user<br>request                                                                                                    | <ul> <li>a. Enable the Reject radio for the request.</li> <li>b. As required, key in the reason for the rejection in the open text field. (The text you enter in this box becomes part of this user's permanent record, and is viewable by other Administrators in your company).</li> <li>Note: If you reject a new user request, all service package requests for that user are automatically rejected.</li> </ul> |
| approve the service<br>requested by the new<br>approved user (Note<br>that new users and<br>new service<br>packages are listed<br>together in the same<br>tab) | Enable the Approve radio button for the service.                                                                                                    |
| reject the new user's<br>service package<br>request                                                                                                    | <ul> <li>a. Enable the Reject radio for the service package request.</li> <li>b. As required, key in the reason for the rejection in the open text field. (The text you enter in this box becomes part of this user's permanent record, and is viewable by other Administrators in your company).</li> </ul>                                                                                                    |
| approve site code<br>requests                                                                                                    | Enable the Approve radio button for the site code.                                                                                                    |
| reject site code<br>requests                                                                                                    | <ul> <li>a. Enable the Reject radio for the site code request.</li> <li>b. As required, key in the reason for the rejection in the open text field. (The text you enter in this box becomes part of this user's permanent record, and is viewable by other Administrators in your company).</li> </ul>                                                                                                    |

| If you wish to                            | Then                                                                                                    |  |  |  |
|-------------------------------------------|----------------------------------------------------------------------------------------------------|--|--|--|
| approve home<br>location code<br>requests | Enable the Approve radio button for the home location code.                                                                                                    |  |  |  |
| reject home location code requests        | a. Enable the Reject radio for the home location code request.                                                                                                    |  |  |  |
|                                           | b. As required, key in the reason for the rejection in the<br>open text field. (The text you enter in this box<br>becomes part of this user's permanent record, and is<br>viewable by other Administrators in your company). |  |  |  |

- 4. Click submit decision.
- 5. Click **OK** to confirm issuing a decision regarding the new user account request.

| Result                                                       |
|--------------------------------------------------------------|
| You have successfully managed a new user's pending requests. |

# User Account Administrator's view of Organization Details

1. Click **View my Organization Profile** from the My Organization drop down menu. The View Profile tab is displayed. This tab provides a details view of the parent level of your organization.

| ie i My Profile i My                       | Organizatio     | n : Search : Adminis          | stration                         |                               | 📕 Show side na                       |
|--------------------------------------------|-----------------|-------------------------------|----------------------------------|-------------------------------|--------------------------------------|
| V                                          | iew my Organi   | zation Profile                |                                  |                               | - Covisint                           |
| anization profile f                        | iew my Organi   | Ation Service Packages        |                                  |                               |                                      |
| V                                          | iew my Organi   | zation Hierarchy              |                                  |                               | Y                                    |
| view profile                               | iew my Organi   | zation Users                  | whierarchy                       | view users                    | administrator                        |
| View my Organization Administrators        |                 |                               |                                  |                               |                                      |
| Il organization information i              | s available fr  | om this page, including the i | names of the organization's Secu | urity Administrators.If you a | re a Security Administrator for this |
| rganization, you may use t                 | re option links | s below to perform available  | aurinistrative tasks.            |                               |                                      |
| organization status withi                  | in covisint c   | onnection and administr       | ation                            |                               |                                      |
|                                            | Status:         | Active                        |                                  |                               |                                      |
| sta                                        | tus options     |                               |                                  |                               |                                      |
| last quarterly                             | user audit      | 2005.06.30 performed b        | y JDOE                           |                               |                                      |
| last annual user                           | grant audit     | 2006.06.20 performed by E     | XCHNGOP1                         |                               |                                      |
|                                            |                 |                               |                                  |                               |                                      |
|                                            |                 |                               |                                  |                               |                                      |
| organization information                   | 10              |                               |                                  |                               |                                      |
|                                            | Name            | Covisint                      |                                  |                               |                                      |
|                                            | Address         | 1 Campus Martius , Detroit,   | MI 48226 UNITED STATES           |                               |                                      |
| Pho                                        | ne Number       | 313-227-7300                  |                                  | URL http                      | ://www.covisint.com                  |
| F                                          | ax Number       |                               |                                  | DUNS Number 0                 |                                      |
|                                            |                 |                               |                                  |                               |                                      |
| - destated and a state of the second state | 2               |                               |                                  |                               |                                      |
| auministrator informatio                   | m               |                               |                                  |                               |                                      |
|                                            |                 |                               | tob Title                        | Phor                          | DO DUUDDDOR                          |

2. Perform one or more of the following:

| If you wish to                                                                | Then                                                                                                    |
|-------------------------------------------------------------------------------|----------------------------------------------------------------------------------------------------|
| View the current service<br>packages to which your<br>organization subscribes | click <b>view service packages</b> tab. The<br>View service packages screen is<br>displayed. From this screen, you are able<br>to view packages and sub packages to<br>which your organization currently have<br>access. To view details of any service<br>package grant, simply click the package<br>name. |
| view the current hierarchy of your organization within CCA                    | click <b>view hierarchy</b> tab. This page<br>reflects the Covisint user administration<br>model, not necessarily the legal or physical<br>structure of your organization. To view an<br>organization, simply click on its name<br>within the tree.                                                         |

| If you wish to                                                    | Then                                                                                                    |
|-------------------------------------------------------------------|----------------------------------------------------------------------------------------------------|
| view users within your organization                               | click <b>view user</b> tab. All users registered in the organization are displayed.                                                                                                    |
| view users in a particular<br>division of your organization       | <ul> <li>a. Click view hierarchy tab.</li> <li>b. Click on the name of the division.</li> <li>c. Click view user tab. All users<br/>registered in the selected division<br/>are displayed.</li> </ul> |
| view all administrators in your organization                      | Click <b>administrator</b> tab. All administrators in your organization are displayed.                                                                                                    |
| view administrators in a particular division of your organization | <ul> <li>a. Click view hierarchy tab.</li> <li>b. Click on the name of the division.</li> <li>c. Click administrator tab. All users registered in the selected division are displayed.</li> </ul>     |

| Result                                                                               |
|--------------------------------------------------------------------------------------|
| You have successfully viewed organization details from an administrator perspective. |

# **Need Additional Support?**

Contact your Security Administrator for additional help.

#### **Create a Support Request Ticket**

If you are a registered Covisint user, and have questions that are not answered in either of these General User help guides, you may submit a support request ticket.

# **Password Administrator Tasks**

### **Viewing Organization Users**

As the Password Administrator, you are able to view all users within your organization. This can be performed in two ways; viewing all users in your organization, or searching for a user. Additionally, you are able to either reset or specify a password for a user. Each of these password reset options are described in this module.

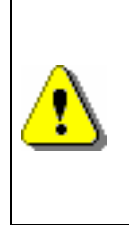

The specify password process is less secure than the reset password process. It does allow the user assigned the Password Administrator role the ability to know the user's entire password and thus could be exposed to risk / liability. It is recommended that the Specify Password process be used only in exceptional circumstances and not as a general practice.

#### Viewing Users in your Organization

There are two ways for an Administrator to access user accounts. Those are:

- View Users (generally used when quantity of users is less than 50)
- Search for users (generally used when quantity of users is greater than 50)

Complete the following steps to view users in your organization.

1. Click **View my Organization Users** from the *My Organization* drop down menu. The View Users screen is displayed.

| isint Co                                   | nnection and A                                                                                                    | dministration                                                      |                                                             |                                            | + Home + Porta                                                                                                | il → Help → Contact Us → Logo |
|--------------------------------------------|----------------------------------------------------------------------------------------------------|--------------------------------------------------------------------|-------------------------------------------------------------|--------------------------------------------|----------------------------------------------------------------------------------------------------|-------------------------------|
| me i                                       | My Profile                                                                                                    | My Organization                                                    | i Search i                                                  |                                            |                                                                                                    | 🔳 Show side n                 |
|                                            |                                                                                                    | View my Organizati                                                 | ion Profile                                                 |                                            |                                                                                                    | - Covisir                     |
| ew use                                     | ers: Covisint                                                                                                    | View my Organizati                                                 | ion Semire Darkages                                         |                                            |                                                                                                    |                               |
|                                            |                                                                                                    | View my Organizati                                                 | ion Hierarchy                                               |                                            |                                                                                                    |                               |
|                                            | ew profile                                                                                                    | View my Organizati                                                 | ion Users                                                   | w hierarchy                                | view users                                                                                                    | administrator                 |
|                                            |                                                                                                    | View my Organizati                                                 | ion Administrators                                          |                                            |                                                                                                    |                               |
| All curre                                  | ently registered u                                                                                                    | sers in the organizat                                              | tion Covisint are listed below                              | . Simply click on an individe              | al name to view the detailed us                                                                               | er profile.                   |
| All curr<br>searcl<br>Status               | ently registered u<br>h results<br>s User Name                                                                           | users in the organizat                                             | tion Covisint are listed below                              | . Simply click on an individe              | ual name to view the detailed us<br>Organization Na                                                           | er profile.<br>ame            |
| All curr<br>searcl<br>Status               | ently registered u<br>h results<br>s User Name<br>(read-only), I                                                         | users in the organizat<br>Partner Assist                           | tion Covisint are listed below<br>User ID<br>PASSIST        | . Simply click on an individe<br>Job Title | ual name to view the detailed us<br>Organization Na<br>Covisint                                               | er profile.<br>ame            |
| All curr<br>search<br>Status               | ently registered u<br>h results<br>s User Name<br>(read-only), I<br>ston, Mel                                            | users in the organizat<br>Partner <mark>Assist</mark>              | tion <b>Covisint</b> are listed below<br>User ID<br>PASSIST | . Simply click on an individu<br>Job Title | al name to view the detailed us<br>Organization Na<br>Covisint<br>Covisint                                    | er profile.<br>ame            |
| All curr<br>search<br>Status               | ently registered u<br>h results<br>s User Name<br>(read-only), I<br>ston, Mel<br>ston, Mel                               | users in the organizat<br>Partner Assist                           | User ID<br>PASSIST<br>STON1                                 | . Simply click on an individu<br>Job Title | al name to view the detailed us<br>Organization Na<br>Covisint<br>Covisint<br>Covisint                        | er profile.<br>ame            |
| All curr<br>searc<br>Status<br>V<br>V      | h results<br>User Name<br>(read-only), I<br>ston, Mel.<br>ston, Servi                                                    | users in the organizat<br>Partner Assist<br>ce Admin               | User ID<br>PASSIST<br>STON1<br>STON1234444                  | . Simply click on an individu<br>Job Title | al name to view the detailed us Organization Na Covisint Covisint Covisint Covisint Covisint                  | er profile.                   |
| All curr<br>searc<br>Status<br>V<br>V<br>V | ently registered u<br>h results<br>5 User Name<br>(read-only), I<br>ston, Mel<br>ston, Mel<br>ston, Servi<br>ston, Servi | isers in the organizat<br>Partner Assist<br>ce Admin<br>rity Admin | User ID<br>PASSIST<br>STON1<br>STON1234444<br>STON321       | . Simply click on an individu<br>Job Title | al name to view the detailed us Organization N Covisint Covisint Covisint Covisint Covisint Covisint Covisint | er profile.                   |

| Use    | r Status Icons Defined:                                                                                                    |
|--------|----------------------------------------------------------------------------------------------------|
| ₹<br>× | <ul> <li>Active Status (user account is active)</li> <li>Rejected (user registration request was rejected)</li> <li>Permanently Removed (user account has been permanently removed from the system)</li> <li>Suspended (user account is suspended, and user cannot login until the account is unsuspended)</li> </ul> |

2. Optionally, click on a User Name to view details of that user profile.

#### Result

You have successfully viewed users for your organization.

#### Searching for Users in your Organization

Complete the following steps to search for users in your organization.

1. Click **Search for Users in my Organization** from the search drop down menu. The Search for Users screen is displayed.

| me : My Profile : My Organ <sup>y</sup> cation : S | earch :                                                                                                    | 📕 Show side                   |
|----------------------------------------------------|----------------------------------------------------------------------------------------------------|-------------------------------|
| arch for user                                      | Search for Users in my Organization                                                                                                    | - Covis                       |
| organization nam<br>Basic Search for User          | e                                                                                                    | and click the seach button.   |
| Search for users based on user prome information   | Enter the entering, encore any meet options to remite your second                                                                                                    | i, and allow the seden bactom |
| Basic Search for User                              |                                                                                                    |                               |
| Basic Search for User<br>user name:                | required fields                                                                                                    | search tips                   |
| Basic Search for User user name: filter options:   | required fields         Iast name, first name         Filter options (EXCLUDE these from my results):         Active       Pending         Permanently Removed       Rejected | search tips                   |

- 2. From the User Name drop box, select the search criteria regarding the user that you wish to search:
  - a. last name, first name
  - b. phone number
  - c. user id
  - d. email address
- 3. Select either 'begins with' or 'contains'.
- 4. Key in the search criteria in the open text box.
- 5. Optionally, narrow search results by enabling the checkbox of each filter you wish to apply. This will *exclude* the checked item from the search results.
  - a. Active
  - b. Pending
  - c. Suspended
  - d. Permanently Removed
  - e. Rejected
  - f. All divisions

6. Click **Search**. The Search results screen is displayed.

| ovisint C          | Connection and Adminis                       | tration                                                          |                   |                      | →Home →Portal →Help →Co                           | ntact Us 🔸 Logout |
|--------------------|----------------------------------------------|------------------------------------------------------------------|-------------------|----------------------|---------------------------------------------------|-------------------|
| lome :             | My Profile : My Or                           | ganization : Search :                                            |                   |                      |                                                   | Show side nav     |
| earch              | for user                                     |                                                                  |                   |                      |                                                   | Covisint          |
| search<br>The resu | or<br>for user<br>ults of your search appear | <b>ganization name</b><br>below. Click on a user name to view de | tails. Scroll dow | n to enter new searc | ch criteria or click <b>help</b> for Search Tips. |                   |
| search             | results                                      | -                                                                |                   |                      |                                                   |                   |
| Status             | User Name                                    | User ID                                                          | Job               | Title                | Organization Name                                 |                   |
| 1                  | Test, Teamroom                               | TRTEST1                                                          |                   |                      | Covisint                                          |                   |
|                    | Test, Jane                                   | GOBLUE2006                                                       |                   |                      | Covisint                                          |                   |
| 1                  | test, rob                                    | ROB717TEST3                                                      |                   |                      | Covisint                                          |                   |
|                    | test, John                                   | ROB715TESTUSER2                                                  |                   |                      | Covisint                                          |                   |
| ×                  | test, Bob                                    | GOBLUE2003                                                       |                   |                      | Covisint                                          |                   |
|                    | Test, Barb                                   | DIVISIONTEST                                                     |                   |                      | Covisint II                                       |                   |
| X                  |                                              |                                                                  |                   |                      |                                                   |                   |

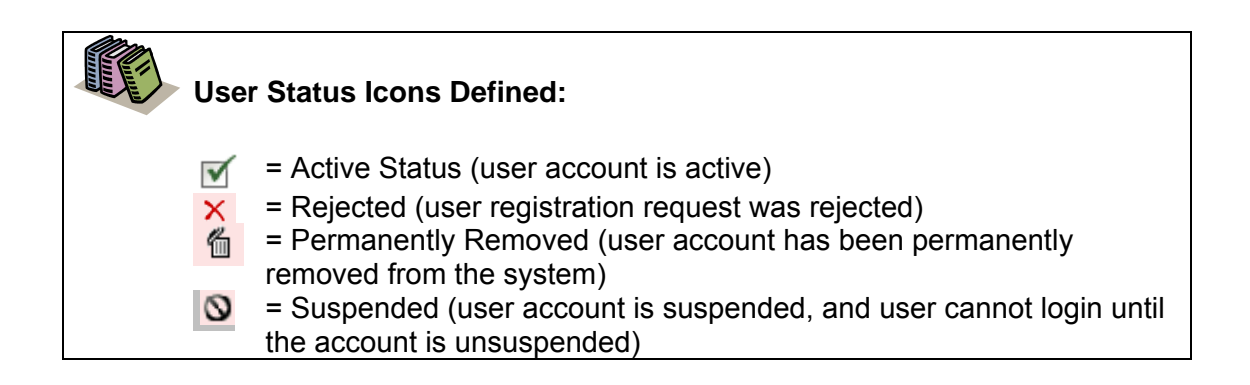

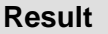

You have successfully searched for a user in your organization.

#### **Resetting a User's Password**

The following section describes the steps involved in resetting a user's password. The steps are similar to the steps a user would take if the user selected the *Forgot my password* link at the login screen.

After locating the user account via view or search (described in a previous section), the Password Administrator can reset the user's password using the steps below.

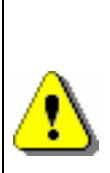

You may notice a "Specify Password" link in addition to the Reset Password option. The specify password process is less secure than the reset password process. It does allow the user assigned the Password Administrator role the ability to know the user's entire password and thus could be exposed to risk / liability. It is recommended that the Specify Password process be used only in exceptional circumstances and not as a general practice. Standard operating procedures should include resetting passwords and not specifying passwords.

 Perform a User Search. <u>Refer to the previous section entitled Searching for</u> <u>Users in your Organization</u> for details. The User Search result screen is displayed.

| ome 🗄 My Profile 🗄 My Organization 🗄                                                                                                    | Search :                                                                                                 |                                                                            |                                                              |                 |                                                               | 📕 Sho    | w side n |
|----------------------------------------------------------------------------------------------------|----------------------------------------------------------------------------------------------------|----------------------------------------------------------------------------|--------------------------------------------------------------|-----------------|---------------------------------------------------------------|----------|----------|
| earch for user                                                                                                    |                                                                                                    |                                                                            |                                                              |                 |                                                               |          | Covisir  |
| organization nan<br>search for user<br>The results of your search appear below. Click on                                                                  | ne<br>a user name to view details. S                                                                     | croll down to enter                                                        | new search criteria (                                        | or click help f | or Search T                                                   | ips.     |          |
| search results                                                                                                    |                                                                                                    |                                                                            |                                                              |                 |                                                               |          |          |
| Status User Name                                                                                                    | User ID                                                                                                  | Job Title                                                                  | (                                                            | Organization    | Name                                                          |          |          |
| X Abba, Queen                                                                                                    | TRAININGADMIN123                                                                                         |                                                                            | c                                                            | Covisint Europ  | e                                                             |          |          |
|                                                                                                    | TO A INITAL CAD MINI                                                                                     |                                                                            |                                                              | Covisint        |                                                               |          |          |
| Viewing 1 - 2 of 2                                                                                                    | TRAININGADMIN                                                                                            |                                                                            |                                                              | Sovisine        | si                                                            | how 50 💌 | per pag  |
| Viewing 1 - 2 of 2<br>Basic Search for User<br>Search for users based on user profile information<br>Basic Search for User                                | on. Enter the criteria, check ar                                                                         | y filter options to                                                        | refine your seach, an                                        | d click the sea | Si<br>och button.                                             | how 50 💌 | per pag  |
| Viewing 1 - 2 of 2<br>Basic Search for User<br>Search for users based on user profile informati<br>Basic Search for User                                  | on. Enter the criteria, check ar                                                                         | y filter options to                                                        | refine your seach, and                                       | d click the sea | Sl<br>ach button.                                             | how 50 💌 | per pag  |
| Viewing 1 - 2 of 2<br>Basic Search for User<br>Search for users based on user profile informati<br>Basic Search for User<br>user name:                    | on. Enter the criteria, check ar<br>required fields<br>user id                                           | y filter options to<br>begins with 💌                                       | refine your seach, and<br>trainingad                         | d click the sea | Si<br>ach button.<br>earch tips                               | how 50 💌 | per pag  |
| Viewing 1 - 2 of 2<br>Basic Search for User<br>Search for users based on user profile informati<br>Basic Search for User<br>user name:<br>filter options: | on. Enter the criteria, check ar<br>required fields<br>user id<br>Filter options (EXCLUDE thes<br>Active | y filter options to<br>begins with<br>e from my results<br>Per<br>d<br>Rei | refine your seach, and<br>trainingad<br>):<br>iding<br>acted | d click the sea | Si<br>ich button.<br>carch tips<br>Suspended<br>All divisions | how 50 💌 | per pag  |

2. Click on the user name of the user for whom you searched. The View Profile screen is displayed.

| ovisint Connection and Ad                                                                      | ministration                          |                                                                                  |                           | +Home →Portal →He                                                        | elp → Contact Us → Logout |
|------------------------------------------------------------------------------------------------|---------------------------------------|----------------------------------------------------------------------------------|---------------------------|--------------------------------------------------------------------------|---------------------------|
| Home 🗄 My Profile 🗄 N                                                                          | 4y Organization 🗄 S                   | earch : Administration :                                                         |                           |                                                                          | 📕 Show side nav           |
| view profile for:Sproc                                                                         | ket Admin                             |                                                                                  |                           |                                                                          | - Covisint                |
|                                                                                                | view profile                          | ſ                                                                                |                           | view service packages                                                    |                           |
| <ul> <li>edit user profile</li> <li>add service packag</li> <li>view request histor</li> </ul> | y C                                   | <ul> <li>reset user password</li> <li>modify roles</li> <li>move user</li> </ul> | >                         | <ul> <li>specify user password</li> <li>view pending requests</li> </ul> |                           |
| Detailed profile information<br>perform the activity indice                                    | on for this user ID is liste<br>ated. | d below. If you are able to perfor                                               | m updates or actions or   | this account, the option links bel                                       | ow will allow you to      |
| user status                                                                                    |                                       |                                                                                  |                           |                                                                          |                           |
|                                                                                                | Status                                | Active                                                                           |                           |                                                                          |                           |
|                                                                                                | view details                          | view details                                                                     |                           |                                                                          |                           |
|                                                                                                | status options                        | suspend user                                                                     |                           |                                                                          |                           |
| user profile                                                                                   |                                       |                                                                                  |                           |                                                                          |                           |
| User Name                                                                                      | Sprocket Admin                        |                                                                                  | User ID                   | SPROCKETADMIN                                                            |                           |
| Company/Division                                                                               | Covisint                              |                                                                                  | Job Title                 | 1                                                                        |                           |
| Address 1                                                                                      | 25800 Northwestern                    |                                                                                  | Email Address             | sproket.admin@yahoo.com                                                  |                           |
| Address 2                                                                                      |                                       |                                                                                  | Wireless Email<br>Address |                                                                          |                           |
| Address 3                                                                                      |                                       |                                                                                  | Phone Number              | 333-3333                                                                 |                           |
| City/Region                                                                                    | Southfield                            |                                                                                  | Mobile Phone<br>Number    |                                                                          |                           |
| State/Province                                                                                 | MI                                    |                                                                                  | Fax Number                |                                                                          |                           |
| Postal Code                                                                                    | 48075                                 |                                                                                  | Language<br>Preference    | English                                                                  |                           |
| Country                                                                                        | UNITED STATES                         |                                                                                  | Time Zone                 | (GMT-05:00) Eastern Time (US 8                                           | k Canada)                 |

- 3. Click reset user password. The Reset User Password screen is displayed.
- 4. Validate the user's identity:
  - a. Read the "challenge question" to the user.
  - b. Ask the user for the answer to the question, and validate the answer to this question. It must match the answer exactly as it appears on the screen.
- 5. Click **Reset Password**. The screen is refreshed, and the first half of the new password is displayed.

| Password Reset Successful                                                                                                    |  |  |
|----------------------------------------------------------------------------------------------------|--|--|
|                                                                                                    |  |  |
| The password for Melanie SecurityAdmin1 has been successfully reset.                                                                                                    |  |  |
| The first HALF of the randomly generated 8-character password is:                                                                                                    |  |  |
| 2896                                                                                                    |  |  |
| The second HALF of the password has been emailed to the registered email address mabston@covisint.com. All 8 characters are needed to logon.                                                                                                    |  |  |
| Please note that for legibility, the randomly generated password will be uppercase characters, and circular characters will always be the numeral zero. However, after<br>successfully logging in with the randomly-generated password, the user may select any combination of characters in upper and lower case to create their new<br>password. |  |  |
| return to user profile                                                                                                    |  |  |

- 6. Inform the user that you are going to provide the first half of the new password, and ask the user to write down this information.
- 7. Remind the user that passwords are case-sensitive.
- 8. Instruct the user to obtain the second half of the new password from the user's email account.
- 9. Inform the user that after logging in with this newly created, temporary password, the user is prompted / required to change the password.

| Result                                         |  |
|------------------------------------------------|--|
| You have successfully reset a user's password. |  |

#### Specifying a New Password

Password Administrators are able to specify a password for a user, only on an exception basis. As a standard procedure, the user should reset a password via the Reset Password functionality. However, when that is not possible, the Password Administrator can explicitly state a new password to a user.

After locating the user account, the user assigned the Password Administrator role can specify a new password for the user using the steps below

| A | The specify password process is less secure than the reset password process.      |
|---|-----------------------------------------------------------------------------------|
|   | It does allow the Password Administrator to know the user's entire password       |
|   | and thus could be exposed to risk / liability. It is recommended that the Specify |
|   | Password process be used only in exceptional circumstances and not as a           |
|   | general practice. Standard operating procedures should include resetting          |
|   | passwords and not specifying passwords.                                           |
|   |                                                                                   |

- Perform a User Search. <u>Refer to the previous section entitled Searching for</u> <u>Users in your Organization for details</u>. The User Search result screen is displayed.
- 2. From the search results, click on the name of the user for whom you wish to specify a password. The User Profile screen is displayed.

| pvisint Connection and Administration → Home → Portal → Help → Contact Us → Logo                        |                                                             |                                                                                                    |                                                                       |  |  |
|----------------------------------------------------------------------------------------------------|-------------------------------------------------------------|----------------------------------------------------------------------------------------------------|-----------------------------------------------------------------------|--|--|
| ome 🗄 My Profile 🗄                                                                                      | My Organization : Search :                                  |                                                                                                    | 🔳 Show side n                                                         |  |  |
| ew profile for:Train                                                                                    | ng User QE Quality Enginee                                  | r                                                                                                    | - Covisin                                                             |  |  |
|                                                                                                    | view profile                                                | (                                                                                                    | view service packages                                                 |  |  |
| • reset user password •                                                                                 |                                                             | ecify user password                                                                                                    |                                                                       |  |  |
| Detailed profile informati                                                                              | on for this user ID is listed below. If y                   | ↓<br>you are able to perform updates or actions or                                                                               | this account, the option links below will allow you to                |  |  |
| perform the activity indic                                                                              | ated.                                                       |                                                                                                    |                                                                       |  |  |
| user status                                                                                             | -1                                                          |                                                                                                    |                                                                       |  |  |
|                                                                                                    | Status M Active                                             |                                                                                                    |                                                                       |  |  |
| user profile                                                                                            |                                                             |                                                                                                    |                                                                       |  |  |
| User Name                                                                                               | Training User OF Quality Engineer                           | 17224 C 17228                                                                                                    |                                                                       |  |  |
|                                                                                                    | righting over se straineer                                  | User ID                                                                                                    | TRAININGUSER                                                          |  |  |
| Company/Division                                                                                        | Covisint                                                    | User ID<br>Job Title                                                                                                    | TRAININGUSER                                                          |  |  |
| Company/Division<br>Address 1                                                                           | Covisint<br>25800 Northwestern                              | User ID<br>Job Title<br>Email Address                                                                                            | TRAININGUSER<br>quality.engineer@yahoo.com                            |  |  |
| Company/Division<br>Address 1<br>Address 2                                                              | Covisint<br>25800 Northwestern                              | User ID<br>Job Title<br>Email Address<br>Wireless Email<br>Address                                                               | quality.engineer@yahoo.com                                            |  |  |
| Company/Division<br>Address 1<br>Address 2<br>Address 3                                                 | Covisint<br>25800 Northwestern                              | User ID<br>Job Title<br>Email Address<br>Wireless Email<br>Address<br>Phone Number                                               | TRAININGUSER<br>quality.engineer@yahoo.com<br>313-555-1212            |  |  |
| Company/Division<br>Address 1<br>Address 2<br>Address 3<br>City/Region                                  | Covisint<br>25800 Northwestern<br>Southfield                | User ID<br>Job Title<br>Email Address<br>Wireless Email<br>Address<br>Phone Number<br>Mobile Phone<br>Number                     | quality.engineer@yahoo.com<br>313-555-1212                            |  |  |
| Company/Division<br>Address 1<br>Address 2<br>Address 3<br>City/Region<br>State/Province                | Covisint<br>25800 Northwestern<br>Southfield<br>MI          | User ID Job Title Email Address Wireless Email Address Phone Number Nobile Phone Number Fax Number                               | quality.engineer@yahoo.com<br>313-555-1212                            |  |  |
| Company/Division<br>Address 1<br>Address 2<br>Address 3<br>City/Region<br>State/Province<br>Postal Code | Covisint<br>25800 Northwestern<br>Southfield<br>MI<br>48075 | User ID Job Title Job Title Email Address Wireless Email Address Phone Number Nobile Phone Number Fax Number Language Preference | TRAININGUSER<br>quality.engineer@yahoo.com<br>313-555-1212<br>English |  |  |

3. Click **specify user password**. The Specify User Password screen is displayed.

| Specify | y User Password |
|---------|-----------------|
|---------|-----------------|

| A 'password specify' should only                   | be used in exceptional situations. Password reset is always the preferred method.                                             |  |
|----------------------------------------------------|----------------------------------------------------------------------------------------------------|--|
| step one:                                          |                                                                                                    |  |
| Read the challenge question to t                   | ne user via phone to confirm the user's identity.                                                                             |  |
| 3 step two:                                        |                                                                                                    |  |
| Wait for the answer. If the quest                  | ion is answered correctly, you may continue by entering a new password and clicking on the submit password change button.     |  |
| Please enter a new password for<br>over the phone. | the userid TRAININGUSER. The password must be at least 8 characters in length and should be simple to communicate to the user |  |
| Please notify the user that they s                 | vill be forced to change this password the first time they logon.                                                             |  |
|                                                    |                                                                                                    |  |
| change password                                    |                                                                                                    |  |
| *                                                  | = required fields                                                                                                    |  |
| Challenge Question:                                | from what High School did you graduate?                                                                                       |  |
| Challenge Answer:                                  | Ridgemont High School                                                                                                    |  |
| *New Password:                                     | Show password rules                                                                                                    |  |
| *New Password:                                     |                                                                                                    |  |
| *Reason:                                           |                                                                                                    |  |
|                                                    |                                                                                                    |  |

- 4. Validate the user's identity by prompting the user for the answer to the security question.
- 5. In the first *New password* open text field, key in a new password for this user. This password must adhere to the existing password rules, and should be simple to communicate to the user over the phone.
- 6. In the second *new password* open text field, key in the newly created password for this user.
- 7. State the password to the user and inform the user to write down this new, temporary password. Also inform users that they are forced to change this temporary password upon the next login.
- 8. Click submit password change.

Result

You have successfully specified a user's password.